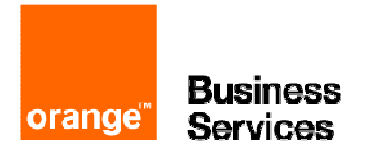

# Business Internet Voix Série 2

Guide de programmation : e-diatonis CE SML (R8.1, R8.2) Alcatel-Lucent

## table des matières

| 1 | objet du document                                                                                     | 3                                    |
|---|----------------------------------------------------------------------------------------------------|--------------------------------------|
| 2 | restrictions du document                                                                              | 3                                    |
| 3 | informations importantes                                                                              | 3                                    |
| 4 | lecture du document                                                                                   | 3                                    |
| 5 | <ul> <li>configuration IP de l'IPBX e-diatonis CESML sur Business Internet Voix Série 2</li></ul>     | 4<br>4<br>6<br>8                     |
| 6 | la configuration du plan de numérotation de l'IPBX e-diatonis CESML                                   | 11                                   |
| 7 | <ul> <li>la configuration SIP de l'IPBX e-diatonis CESML sur Business Internet Voix Série 2</li></ul> | 14<br>18<br>.18<br>.19<br>.20<br>.23 |
| 8 | configuration des adresses remarquables                                                               | 25<br>25<br>27                       |
| 9 | <ul> <li>informations complémentaires</li></ul>                                                       | 29<br>29<br>29<br>29<br>31<br>.31    |

#### Corrections apportées au document :

| Edition du 26/10/2012 | Format du document, informations diverses §2, nouvelle valeur d'un flag §8.1 |
|-----------------------|------------------------------------------------------------------------------|
| Edition du 30/11/2012 | Correction des N°de paragrap he 7.2.3                                        |

### 1 objet du document

L'objet de ce document, est de délivrer de façon simplifiée, les programmations validées par le programme de certification d'Orange Business Services « VISIT SME », des IPBX de type e-diatonis CESML Alcatel-Lucent R8.1 et R8.2 associés à l'offre Business Internet Voix Série 2 (Business Internet Voix en SIP).

Le programme « VISIT SME » valide, entre autre, l'interconnexion en « Trunk IP » SIP des IPBX SIP.

### 2 restrictions du document

Ce document développe principalement les programmations IP liées au fonctionnement sur l'offre Business Internet Voix Série 2. Une connaissance éprouvée de l'outil de gestion OMC et du fonctionnement du PABX est requise.

Il ne détaille pas la programmation de la Business Livebox, ni le fonctionnement de Business Internet Voix Série2.

Il ne détaille pas la connexion physique de l'IPBX sur la Business Livebox.

Il ne détaille pas la partie LAN DATA de l'offre Business Internet Voix Série 2.

Les différents cas d'installation de l'IPBX e-diatonis CESML sur la Business Livebox sont décrits dans un document s'intitulant « Convention IP monosite - Spécifications Techniques d'Accès au Service », document téléchargeable sur le lien suivant : <u>https://mbd.entreprises.fr.orange-business.com/contrats/bivs2</u>, un grand nombre de document sont également disponibles sur le site Intranet du STN.

A noter : le lien https est également disponible sur le bon de commande Business Internet Voix Série 2.

### 3 informations importantes

Trois types d'informations sont importants :

- Celui concernant le contrat signé par le client et l'architecture choisie. Ces informations vous permettront de configurer une partie des paramètres classiques de l'IPBX (faisceaux, plan de num, etc...) et de savoir où connecter l'interface LAN du PABX (lire « Convention IP monosite - Spécifications Techniques d'Accès au Service »).
- 2. Celui concernant l'enregistrement SIP. Ces informations vous permettront de renseigner les différents champs concernant l'interconnexion en SIP sur l'offre Business Internet Voix Série 2.
- 3. Celui concernant le LAN du client, y compris les adresses IP de la Business Livebox. Ces informations vous permettront de gérer les paramètres TCP/IP de l'IPBX et des éventuels postes IP.

### 4 lecture du document

Ci-dessous les explications des flèches et cadres utilisés dans ce document.

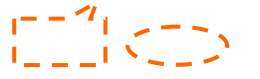

Indique un ou plusieurs paramètres à modifier/renseigner/sélectionner, qui concerne distinctement la programmation liée à l'offre Business Internet Voix Série 2

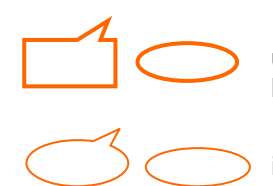

Indique un ou plusieurs paramètres à modifier/renseigner/sélectionner, qui correspondent à une programmation classique de l'IPBX, nécessaire pour le fonctionnement sur l'offre Business Internet Voix Série 2

indique une information ou des paramètres à lire ou contrôler

### 5 configuration IP de l'IPBX e-diatonis CESML sur Business Internet Voix Série 2

La configuration des paramètres IP classiques de l'IPBX.

#### 5.1 vérifier les licences « canaux IP » et « Lignes réseaux IP »

Elles doivent permettre de répondre au besoin du client en nombre de communications simultanées souscrit sur l'offre Business Internet Voix Série 2.

> OMC expert / Matériels et Limites / Niveau de service (onglet « Abonnés »)

#### Licence « Canaux VoIP » :

## ATTENTION, ces « Canaux VoIP » sont les DSP qui devront être partagés entre le faisceau IP et les postes IP (s'il y a des postes IP), le partage est décrit paragraphe 5.3.

Les valeurs « Autorisé par clé logicielle » et « Réellement activé » doivent permettre de répondre au besoin souscrit par le client sur Business Internet Voix Série 2.

Le nombre de « canaux VoIP » et de « Lignes réseau IP » doit être au minimum identique pour que le faisceau IP puisse répondre au besoin souscrit par le client sur Business Internet Voix Série 2.

Le nombre de « canaux VoIP » ne doit pas être inférieur au nombre de « Lignes réseau IP » pour que le faisceau IP puisse répondre au besoin souscrit par le client sur Business Internet Voix Série 2.

|                                                | Autorisé par<br>clé logicielle | Réellement<br>activé |
|------------------------------------------------|--------------------------------|----------------------|
| Utilisateurs Reflexes                          | 90                             | 90                   |
| Utilisateurs analogiques                       | 80                             | 80                   |
| Utilisateurs eReflexes dans cet exemple        | 30                             | 30                   |
| Utilisateurs Clic'Line rés il y a 48 canaux IP | 30                             | 30                   |
| Utilisateurs Mobile Reflexes                   | 40                             | 40                   |
| Utilisateurs Mobile IP                         | 10                             | 10                   |
| Canaux VolP                                    | 48                             | 48                   |
| Nombre d'usagers On Demand                     | 0                              | 0                    |
| Version de Release My TeamWork                 | 0                              | 0                    |
| Ports audio My TeamWork.                       | 0                              | 0                    |
| Ports données My TeamWork                      | 0                              | 0                    |
| Usagers mobiles pour un téléphone              | 30                             | 30                   |
| Usagers mobiles pour Windows                   | 30                             | 30                   |
| Usagers mobiles pour Nokia                     | 30                             | 30                   |
| Ports Fax Server                               | 0                              | 0                    |
|                                                |                                | Postes               |

#### > OMC expert / Matériels et Limites / Niveau de service (onglet «Multi-site »)

#### Licence «Lignes réseau IP» :

Les valeurs « Autorisé par clé logicielle » et « Réellement activé » doivent permettre de répondre au besoin souscrit par le client sur Business Internet Voix Série 2.

Le nombre de « canaux VoIP » et de « Lignes réseau IP » doit être au minimum identique pour que le faisceau IP puisse répondre au besoin souscrit par le client sur Business Internet Voix Série 2.

Le nombre de « canaux VoIP » ne doit pas être inférieur au nombre de « Lignes réseau IP » pour que le faisceau IP puisse répondre au besoin souscrit par le client sur Business Internet Voix Série 2.

| Abonnés Multi-site Services système Messagerie vocale Ge                 | estion centralisée CTI                           |
|--------------------------------------------------------------------------|--------------------------------------------------|
|                                                                          | Autorisé par Réellement<br>clé logicielle activé |
| Service téléphonique ISVPN dans cet exemple, il y<br>48 Lignes réseau IP | a Valide                                         |
| Protocole telephonique QSIG+                                             | 40 Valide                                        |
| Lignes réseau IP                                                         | 48 48                                            |
| Proxy H323                                                               | Invalide Invalide                                |
| 2 canaux B pour cartes mixtes                                            | 24 24                                            |
|                                                                          | Accès Externes                                   |

### 5.2 configuration des paramètres LAN/IP

A configurer en fonction du plan d'adressage définie pour le LAN voix chez le client.

#### Rappel : ce document traite du cas d'installation en 802.3

> OMC expert / Matériels et Limites / Configuration LAN\_IP (onglet « configuration LAN »)

| Configuration LAN Cartes Adresse IP p                                                                                     | our PPP   Routage   | Affectation de Priorité |                              |
|----------------------------------------------------------------------------------------------------|---------------------|-------------------------|------------------------------|
| Sur le LAN normal (trames 802.3)                                                                                          | Ĭ                   |                         |                              |
| <ul> <li>Utiliser la priorité sans VLAN (802</li> <li>Utiliser VLAN (802.1p, 802.1Q)</li> <li>Identifiant VLAN</li> </ul> | 2.1p, VLAN Id=0)    | 2                       |                              |
| Adresse IP du Réseau                                                                                                    | 172 . 16            | 1.0                     |                              |
| Masque de sous-réseau                                                                                                    | 255 . 255           | . 255 . 0               |                              |
| Adresse implicite du routeur                                                                                              | 172 . 16            | . 1 . 254               |                              |
| Utiliser adresse IP de configurati                                                                                        | ion                 |                         |                              |
| Adresse IP de configuration                                                                                               |                     |                         |                              |
| Carte Accès Internet comme rou                                                                                            | uteur               | configurer le mas       | sque et l'adresse            |
| Voix                                                                                                    |                     | dans cet exempl         | e, l'adresses IP             |
| O Utiliser le même LAN/VLAN que                                                                                           | les donneés         | la Business Livel       | box dans le LAN<br>1.254 /24 |
| 🔘 Utiliser un VLAN dédié                                                                                                  |                     |                         |                              |
| Identifiant VLAN                                                                                                    |                     | 3                       |                              |
| Adresse IP du Réseau                                                                                                    |                     |                         |                              |
| Masque de sous-réseau                                                                                                    |                     |                         |                              |
| Adresse implicite du routeur                                                                                              |                     |                         |                              |
| Veuillez vérifier les adresse IP dans                                                                                     | s l'onglet suivant. |                         |                              |
|                                                                                                    |                     |                         |                              |

A configurer en fonction du plan d'adressage défini pour le LAN voix chez le client.

#### Rappel : ce document traite du cas d'installation en 802.3

#### > OMC expert / Matériels et Limites / Configuration LAN\_IP (onglet « Cartes »)

| Configuration LAN       Cartes       Adresse IP pour PPP         Carte       LAN       Adresses IP       Nom de la passerelle VoIP         CPU Maître       LAN       Adresses IP       Nom de la passerelle VoIP         CPU Maître       Lan       172.16.1.1       alize         CPU Maître       Lan       172.16.1.1       alize         Corès Internet       Lan       172.16.1.1       alize         Accès Internet       Lan       172.16.1.1       alize         Non utilisé       Lan       Configurer l'adresse IP de la CPU dans cet exemple l'adresse IP de la CPU dans cet exemple l'adresse IP de la cet 172.16.1.1         Les adresses IP dans le tableau ci-dessus doivent être associées au LAN approprié. Les icones dans la colonne 'LAN' indiquent quel LAN à utiliser selon la légende suivante.       IP du masque sous-réseau         Légende:       Adresse IP du Réseau       IP du masque sous-réseau         Lan/vLAN principal (données)       172.16.1.0       255.255.0         VLAN dédié à la voix                                                                                                    | Configuration LAN       Cartes       Adresse IP pour PPP         Carte       LAN       Adresses IP       Nom de la passerelle VoIP         CPU Maître       LAN       Adresses IP       Nom de la passerelle VoIP         CPU Maître       LAN       Adresses IP       Nom de la passerelle VoIP         CPU Maître       LAN       172.16.1.1       alize         CPU Maître       Land       172.16.1.1       alize         CPU Maître       Land       172.16.1.1       Accès Internet       Land         Accès Internet       Land       172.16.1.1       Configurer l'adresse IP de la CPU dans cet exemple l'adresse IP de la CPU dans cet exemple l'adresse IP de la est 172.16.1.1         Non utilisé       Les adresses IP dans le tableau ci-dessus doivent être associées au LAN approprié. Les icones dans la colonne 'LAN' indiquent quel LAN à utiliser selon la légende suivante.       IP du masque sous-réseau         Légende:       Adresse IP du Réseau       IP du masque sous-réseau         L       LAN/VLAN principal (données)       172.16.1.0       255.255.255.0         C       VLAN dédié à la voix                                                                                                    | Configuration LAN       Cartes       Adresse IP pour PPP         Carte       LAN       Adresses IP       Nom de la passerelle VoIP         CPU Maître       LAN       Adresses IP       Nom de la passerelle VoIP         CPU Maître       LAN       Adresses IP       Nom de la passerelle VoIP         CPU Maître       LAN       Adresses IP       Nom de la passerelle VoIP         CPU Maître       LAN       I72.16.1.1       alize         CPU Maître       Lan       I72.16.1.247       Intervention         VoIP (Maître)       Lan       I72.16.1.247       Intervention         Non utilisé       Lan       Configurer l'adresse IP de la CPU dans cet exemple l'adresse IP de la CPU dans cet exemple l'adresse IP de la CPU dans cet exemple l'adresse IP de la cet 172.16.1.1         Les adresses IP dans le tableau ci-dessus doivent être associées au LAN aproprié. Les icones dans la colonne 'LAN' indiquent quel LAN à utiliser selon la légende suivante.       IP du masque sous-réseau         Légende:       Adresse IP du Réseau       IP du masque sous-réseau         LAN/VLAN principal (données)       172.16.1.0       255.255.255.0         Condition de la voix                                                                                                    | Routage                                                                                                    | 1                                       | Affecta                          | ition de Prior                                                        | rité                                                             | DNS/DHC                                                                             |  |
|----------------------------------------------------------------------------------------------------|----------------------------------------------------------------------------------------------------|----------------------------------------------------------------------------------------------------|----------------------------------------------------------------------------------------------------|-----------------------------------------|----------------------------------|-----------------------------------------------------------------------|------------------------------------------------------------------|-------------------------------------------------------------------------------------|--|
| Carte       LAN       Adresses IP       Nom de la passerelle VoIP         CPU Maître       -       172.16.1.1       alize         CPU Maître (voix)       -       172.16.1.1       alize         Accès Internet       -       172.16.1.1       alize         Accès Internet       -       172.16.1.247       -         VolP (Maître)       -       172.16.1.1       -         Non utilisé       -       -       -         Non utilisé       -       -       -         Non utilisé       -       -       -         Non utilisé       -       -       -         Non utilisé       -       -       -         Non utilisé       -       -       -         Non utilisé       -       -       -         Non utilisé       -       -       -         Non utilisé       -       -       -         Non utilisé       -       -       -         Réseau       configurer l'adresse IP de la CPU dans cet exemple l'adresse IP de la est 172.16.1.1       -         Légende:       -       -       -       -         -       -       -       -       -       -                                                                                                    | Carte       LAN       Adresses IP       Nom de la passerelle VoIP         CPU Maître                                                                                                    | Carte       LAN       Adresses IP       Nom de la passerelle VoIP         CPU Maître                                                                                                    | Configuration LAN                                                                                             | i j                                     | C                                |                                                                       |                                                                  | Adresse IP pour PPP                                                                 |  |
| CPU Maître       Image: CPU Maître (Voix)       Image: Transmitter in the state in the state in the          | CPU Maître       Imaître       Imaître <th>CPU Maître       Intervention       Intervention       I</th> <th>Carte</th> <th>LAN</th> <th>Adre</th> <th>esses IP</th> <th>Nom de</th> <th>la passerelle Vol</th> | CPU Maître       Intervention       Intervention       I                                                                                                    | Carte                                                                                                    | LAN                                     | Adre                             | esses IP                                                              | Nom de                                                           | la passerelle Vol                                                                   |  |
| CPU Maître (vox)       Image: state of the state of the  | CPU Maître (voix)       172.16.1.1         Accès Internet       172.16.1.247         VoIP (Maître)       172.16.1.247         Non utilisé       172.16.1.1         Non utilisé       172.16.1.1         Non utilisé       172.16.1.1         Non utilisé       172.16.1.1         Non utilisé       172.16.1.1         Non utilisé       172.16.1.1         Les adresses IP dans le tableau ci-dessus doivent être associées au LAN approprié. Les icones dans la colonne 'LAN' indiquent quel LAN à utiliser selon la légende suivante.         Légende:       Adresse IP du Réseau         IP du masque sous-réseau         I LAN/VLAN principal (données)       172.16.1.0         IP 25.255.255.0         VLAN dédié à la voix                                                                                                    | CPU Maître (voix)       172.16.1.1         Accès Internet       172.16.1.247         VolP (Maître)       172.16.1.247         Non utilisé       172.16.1.1         Non utilisé       172.16.1.1         Non utilisé       172.16.1.1         Non utilisé       172.16.1.1         Non utilisé       172.16.1.1         Non utilisé       172.16.1.1         Les adresses IP dans le tableau ci-dessus doivent être associées au LAN approprié. Les icones dans la colonne 'LAN' indiquent quel LAN à utiliser selon la légende suivante.         Légende:       Adresse IP du Réseau         I LAN/VLAN principal (données)       172.16.1.0         I Construite à la voix                                                                                                    | CPU Maître                                                                                                    | -                                       | 172.                             | 16. 1. 1                                                              | alize                                                            | -                                                                                   |  |
| Accès Internet       Image: Second second seco | Accès Internet       Image: Second second seco                                                                                                    | Accès Internet       Internet       Internet       Internet         VolP (Maître)       Internet       Internet       Internet         Non utilisé       Internet       Internet       Internet         Non utilisé       Internet       Internet       Internet         Non utilisé       Internet       Internet       Internet         Non utilisé       Internet       Internet       Internet         Non utilisé       Internet       Internet       Internet         Non utilisé       Internet       Internet       Internet         Non utilisé       Internet       Internet       Internet         Non utilisé       Internet       Internet       Internet         Ites adresses IP dans le tableau ci-dessus doivent être associées au LAN approprié. Les icones dans la colonne 'LAN' indiquent quel LAN à utiliser selon la légende suivante.       IP du masque sous-réseau         Légende:       Adresse IP du Réseau       IP du masque sous-réseau         Image:       Internet       Internet       Internet         Image:       Internet       Internet       Internet         Image:       Internet       Internet       Internet         Image:       Image:       Image:       Image:         Image:                                                                                                    | CPU Maitre (Voix)                                                                                             |                                         | 172.                             | 16. 1. 1                                                              |                                                                  |                                                                                     |  |
| VoIP (Maître)       Image: state in the image: state in the image: | VoIP (Maître)       Image: state of the state of the sta                                                                                                    | VoIP (Maître)       Image: Construction of the second second | Accès Internet                                                                                                | _                                       | 172.                             | 16. 1.247                                                             | $\wedge$                                                         |                                                                                     |  |
| Non utilisé       Image: Configurer l'adresse IP de la CPU dans cet exemple l'adresse IP de la CPU dans cet exemple l'adresse IP de la est 172.16.1.1         Non utilisé       Image: Configurer l'adresse IP de la CPU dans cet exemple l'adresse IP de la est 172.16.1.1         Les adresses IP dans le tableau ci-dessus doivent être associées au LAN approprié. Les icones dans la colonne 'LAN' indiquent quel LAN à utiliser selon la légende suivante.         Légende:       Adresse IP du Réseau       IP du masque sous-réseau         Image: LaN/VLAN principal (données)       172.16.1.0       255.255.255.0         VLAN dédié à la voix       Image: Configurer destruit       Image: Configurer destruit                                                                                                    | Non utilisé       Image: Configurer l'adresse IP de la CPU dans cet exemple l'adresse IP de la cPU dans cet exemple l'adresse IP de la est 172.16.1.1         Les adresses IP dans le tableau ci-dessus doivent être associées au LAN approprié. Les icones dans la colonne 'LAN' indiquent quel LAN à utiliser selon la légende suivante.         Légende:       Adresse IP du Réseau         Image: LaN./VLAN principal (données)       172.16.1.0         Image: VLAN dédié à la voix       Image: Constant dans de la voix                                                                                                    | Non utilisé       Image: Configurer l'adresse IP de la CPU dans cet exemple l'adresse IP de la cet 172.16.1.1         Non utilisé       Image: Configurer l'adresse IP de la CPU dans cet exemple l'adresse IP de la cet 172.16.1.1         Les adresses IP dans le tableau ci-dessus doivent être associées au LAN approprié. Les icones dans la colonne "LAN" indiquent quel LAN à utiliser selon la légende:         Légende:       Adresse IP du Réseau         Image: IP du Masque sous-réseau       IP du masque sous-réseau         Image: IP du Masque sous-réseau       172.16.1.0         Image: VLAN dédié à la voix       Image: Image: I                                                                                                    | VoIP (Maître)                                                                                                 | _                                       | 172.                             | 16. 1. 1                                                              | /                                                                |                                                                                     |  |
| Non utilisé       Image: Second second second  | Non utilisé       Image: Configurer l'adresse IP de la CPU dans cet exemple l'adresse IP de la cet 172.16.1.1         Non utilisé       Image: Configurer l'adresse IP de la CPU dans cet exemple l'adresse IP de la est 172.16.1.1         Les adresses IP dans le tableau ci-dessus doivent être associées au LAN approprié. Les icones dans la colonne "LAN" indiquent quel LAN à utiliser selon la légende suivante.         Légende:       Adresse IP du Réseau       IP du masque sous-réseau         Image: LaN/VLAN principal (données)       172.16.1.0       255.255.255.0         Image: VLAN dédié à la voix       Image: Configurer l'adresse IP du Réseau       Image: Configurer l'adresse IP du Réseau         Image: LaN/VLAN principal (données)       172.16.1.0       255.255.255.0         Image: VLAN dédié à la voix       Image: Configurer l'adresse IP du Réseau       Image: Configurer l'adresse IP du Réseau       Image: Configurer l'adresse IP du Réseau         Image: Configurer l'adresse IP du Réseau       Image: Configurer l'adresse IP du Réseau       Image: Configurer l'adresse IP du Réseau       Image: Configurer l'adresse IP du Réseau       Image: Configurer l'adresse IP du Réseau       Image: Configurer l'adresse IP du Réseau       Image: Configurer l'adresse IP du Réseau       Image: Configurer l'adresse IP du Réseau       Image: Configurer l'adresse IP du Réseau       Image: Configurer l'adresse IP du Réseau       Image: Configurer l'adresse IP du Réseau       Image: Configurer l'adresse IP du Réseau       Image: Configurer l'adresse IP du Réseau       I                                                                                                    | Non utilisé       Image: Configurer l'adresse IP de la CPU dans cet exemple l'adresse IP de la cet active dans cet exemple l'adresse IP de la cet 172.16.1.1         Les adresses IP dans le tableau ci-dessus doivent être associées au LAN approprié. Les icones dans la colonne 'LAN' indiquent quel LAN à utiliser selon la légende suivante.         Légende:       Adresse IP du Réseau         Image: LAN.VLAN principal (données)       172.16.1.0         Image: VLAN dédié à la voix                                                                                                    | Non utilisé                                                                                                   | 4                                       |                                  |                                                                       |                                                                  |                                                                                     |  |
| Non utilisé       Image: Configurer l'adresse IP de la CPU dans cet exemple l'adresse IP de la cet 172.16.1.1         Non utilisé       Image: Configurer l'adresse IP de la CPU dans cet exemple l'adresse IP de la est 172.16.1.1         Les adresses IP dans le tableau ci-dessus doivent être associées au LAN approprié. Les icones dans la colonne 'LAN' indiquent quel LAN à utiliser selon la légende suivante.         Légende:       Adresse IP du Réseau         IP du masque sous-réseau         IP du masque sous-réseau         IP Construction (données)         172.16.1.0         VLAN dédié à la voix                                                                                                    | Non utilisé       Image: Configurer l'adresse IP de la CPU dans cet exemple l'adresse IP de la cet ast 172.16.1.1         Les adresses IP dans le tableau ci-dessus doivent être associées au LAN approprié. Les icones dans la colonne 'LAN' indiquent quel LAN à utiliser selon la légende suivante.         Légende:       Adresse IP du Réseau         Image: Image: Imag                                                                                                    | Non utilisé       Image: Configurer l'adresse IP de la CPU dans cet exemple l'adresse IP de la cet ast 172.16.1.1         Les adresses IP dans le tableau ci-dessus doivent être associées au LAN approprié. Les icones dans la colonne 'LAN' indiquent quel LAN à utiliser selon la légende suivante.         Légende:       Adresse IP du Réseau       IP du masque sous-réseau         Image: LAN./VLAN principal (données)       172.16.1.0       255.255.255.0         Image: VLAN dédié à la voix       Image: Image: Image                                                                                                    | Non utilisé                                                                                                   | 4                                       |                                  |                                                                       |                                                                  |                                                                                     |  |
| Non utilisé       Image: Configurer l'adresse IP de la CPU dans cet exemple l'adresse IP de la cet 172.16.1.1         Les adresses IP dans le tableau ci-dessus doivent être associées au LAN approprié. Les icones dans la colonne 'LAN' indiquent quel LAN à utiliser selon la légende:       Adresse IP du Réseau       IP du masque sous-réseau         Légende:       Adresse IP du Réseau       IP du masque sous-réseau         Lan /VLAN principal (données)       172.16.1.0       255.255.255.0         VLAN dédié à la voix                                                                                                    | Non utilisé       Image: Configurer l'adresse IP de la CPU dans cet exemple l'adresse IP de la cet 172.16.1.1         Les adresses IP dans le tableau ci-dessus doivent être associées au LAN approprié. Les icones dans la colonne 'LAN' indiquent quel LAN à utiliser selon la légende:         Légende:       Adresse IP du Réseau         Image: Lan Avitan principal (données)       172.16.1.0         Image: VLAN dédié à la voix       Image: Configurer l'adresse IP du Réseau                                                                                                    | Non utilisé       La       configurer l'adresse IP de la CPU         Non utilisé       La       configurer l'adresse IP de la CPU         dans cet exemple l'adresse IP de la cet 172.16.1.1       Les adresses IP dans le tableau ci-dessus doivent être associées au LAN approprié. Les icones dans la colonne 'LAN' indiquent quel LAN à utiliser selon la légende suivante.         Légende:       Adresse IP du Réseau       IP du masque sous-réseau         Légende:       Adresse IP du Réseau       172.16.1.0       255.255.255.0         C       VLAN dédié à la voix                                                                                                    | Non utilisé                                                                                                   | -                                       | _                                |                                                                       |                                                                  |                                                                                     |  |
| Non utilisé       Les adresses IP dans le tableau ci-dessus doivent être associées au LAN approprié. Les icones dans la colonne 'LAN' indiquent quel LAN à utiliser selon la légende suivante.         Légende:       Adresse IP du Réseau       IP du masque sous-réseau         Lan/VLAN principal (données)       172.16.1.0       255.255.255.0         VLAN dédié à la voix                                                                                                    | Non utilisé       Image: Construint of the state of the state of the                                                                                                    | Non utilisé       Les       dans cet exemple l'adresse IP de la est 172.16.1.1         Les adresses IP dans le tableau ci-dessus doivent être associées au LAN approprié. Les icones dans la colonne 'LAN' indiquent quel LAN à utiliser selon la légende suivante.       Adresse IP du Réseau       IP du masque sous-réseau         Légende:       Adresse IP du Réseau       IP du masque sous-réseau         Lan/VLAN principal (données)       172.16.1.0       255.255.255.0         VLAN dédié à la voix                                                                                                    | Non utilisé                                                                                                   | 4                                       |                                  | configure                                                             | er l'adress                                                      | se IP de la CPU                                                                     |  |
| est 172.16.1.1         Les adresses IP dans le tableau ci-dessus doivent être associées au LAN approprié. Les icones dans la colonne 'LAN' indiquent quel LAN à utiliser selon la légende suivante.         Légende:       Adresse IP du Réseau         Les LAN/VLAN principal (données)       172.16.1.0         VLAN dédié à la voix                                                                                                    | est 172.16.1.1         Les adresses IP dans le tableau ci-dessus doivent être associées au LAN approprié. Les icones dans la colonne 'LAN' indiquent quel LAN à utiliser selon la légende suivante.         Légende:       Adresse IP du Réseau         Les LAN/VLAN principal (données)       172.16.1.0         VLAN dédié à la voix                                                                                                    | est 172.16.1.1         Les adresses IP dans le tableau ci-dessus doivent être associées au LAN approprié. Les icones dans la colonne 'LAN' indiquent quel LAN à utiliser selon la légende suivante.         Légende:       Adresse IP du Réseau         Les LAN/VLAN principal (données)       172.16.1.0         VLAN dédié à la voix                                                                                                    | Non utilisé                                                                                                   | -                                       |                                  | dans cet                                                              | exemple                                                          | l'adresse IP de                                                                     |  |
| LAN/VLAN principal (données) 172.16.1.0 255.255.255.0                                                                                                    | LAN/VLAN principal (données) 172.16.1.0 255.255.255.0                                                                                                    | LAN/VLAN principal (données) 172.16.1.0 255.255.255.0                                                                                                    | Les adresses IP dans<br>approprié. Les icones<br>légende suivante.                                            | le tableau<br>dans la ci                | ı ci-dess<br>olonne '            | est 172.1<br>sus doivent<br>'LAN' indiqu                              | 6.1.1<br>être associé<br>ent quel LAI                            | es au LAN<br>N à utiliser selon la                                                  |  |
| VLAN dédié à la voix                                                                                                    | VLAN dédié à la voix                                                                                                    | VLAN dédié à la voix                                                                                                    | Les adresses IP dans<br>approprié. Les icones<br>légende suivante.<br>Légende:                                | le tableau<br>dans la ci                | ı ci-dess<br>olonne '            | est 172.1<br>sus doivent<br>'LAN' indiqu<br>Adresse II<br>Réseau      | 6.1.1<br>être associé<br>ent quel LAI<br>P du                    | ies au LAN<br>N à utiliser selon la<br>IP du masque<br>sous-réseau                  |  |
|                                                                                                    |                                                                                                    |                                                                                                    | Les adresses IP dans<br>approprié. Les icones<br>légende suivante.<br>Légende:<br>LAN/VLAN pr                 | le tableau<br>dans la ci<br>incipal (do | u ci-dess<br>olonne '<br>onnées) | est 172.1<br>sus doivent<br>'LAN' indiqu<br>Adresse II<br>Réseau      | 6.1.1<br>être associé<br>ent quel LAI<br>P du<br>72.16.1.0       | ies au LAN<br>N à utiliser selon la<br>IP du masque<br>sous-réseau<br>255.255.255.0 |  |
|                                                                                                    |                                                                                                    |                                                                                                    | Les adresses IP dans<br>approprié. Les icones<br>légende suivante.<br>Légende:<br>LAN/VLAN pr                 | le tableau<br>dans la ci<br>incipal (do | ı ci-dess<br>olonne '<br>onnées) | est 172.1<br>sus doivent<br>'LAN' indiqu<br>Adresse II<br>Réseau<br>1 | 6.1.1<br>être associé<br>ent quel LAI<br>P du<br>72.16.1.0       | ies au LAN<br>N à utiliser selon la<br>IP du masque<br>sous-réseau<br>255.255.255.0 |  |
|                                                                                                    |                                                                                                    |                                                                                                    | Les adresses IP dans<br>approprié. Les icones<br>légende suivante.<br>Légende:<br>LAN/VLAN pr                 | le tableau<br>dans la ci<br>incipal (do | i ci-dess<br>olonne '<br>onnées) | est 172.1<br>sus doivent<br>'LAN' indiqu<br>Adresse II<br>Réseau<br>1 | 6.1.1<br>être associé<br>ent quel LAI<br>P du<br>72.16.1.0       | ies au LAN<br>N à utiliser selon la<br>IP du masque<br>sous-réseau<br>255.255.255.0 |  |
|                                                                                                    |                                                                                                    |                                                                                                    | Les adresses IP dans<br>approprié. Les icones<br>légende suivante.<br>Légende:<br>LAN/VLAN pr<br>VLAN dédié à | le tableau<br>dans la cr<br>incipal (do | ı ci-dess<br>olonne '            | est 172.1<br>sus doivent<br>'LAN' indiqu<br>Adresse II<br>Réseau      | l6.1.1<br>être associé<br>ent quel LAI<br>P du<br>72.16.1.0      | ies au LAN<br>N à utiliser selon la<br>IP du masque<br>sous-réseau<br>255.255.255.0 |  |
|                                                                                                    |                                                                                                    |                                                                                                    | Les adresses IP dans<br>approprié. Les icones<br>légende suivante.<br>Légende:<br>LAN/VLAN pr<br>VLAN dédié à | le tableau<br>dans la ci<br>incipal (do | i ci-dess<br>olonne '            | est 172.1<br>sus doivent<br>'LAN' indiqu<br>Adresse II<br>Réseau      | l6.1.1<br>être associé<br>ent quel LAI<br>P du<br>.72.16.1.0<br> | ies au LAN<br>N à utiliser selon la<br>IP du masque<br>sous-réseau<br>255.255.255.0 |  |

### 5.3 configurer le faisceau VolP

A configurer en fonction du nombre de canaux de communication simultané souscrit par le client sur l'offre « Business Internet Voix Série 2 ».

## Rappel : la PowerCPU intègre 16 DSP (licence « Canaux VoIP ») par défaut, au-delà, une carte Armada 32 DSP est nécessaire.

Rappel : Les 16 DSP intégrés et les 32 de la carte Armada ne sont pas gratuits, leurs utilisations sont soumis aux licences « Canaux VoIP » décrites au paragraphe 5.1

#### > OMC expert / Voix sur IP (onglet « Général »)

| VoIP: Paramètres                                                                                                    | configurer le nombre de canaux accès                                                                                            |
|----------------------------------------------------------------------------------------------------|----------------------------------------------------------------------------------------------------|
| Général Gateway DSP DHCP Télécopie SIP Poste SIP                                                                                                    | VoIP nécessaire.                                                                                                    |
| Nombre de canaux accès VoIP                                                                                                    | dans cet <b>exemple</b> , il y a 15 « canaux<br>accès VoIP » de sélectionnés grâce à<br>la licence « Lignes réseau IP » décrite |
| Nombre de canaux d'abonnés VoIP 1                                                                                                    | au paragraphe 5.1.                                                                                                    |
| Qualité de service IP 10111000 DIFFSERV_PHB_EF -                                                                                                    | le client a souscrit 15 canaux de<br>communication sur l'offre Business                                                         |
| Protocole VolP SIP                                                                                                    | Internet Voix Série 2.                                                                                                    |
| RTP Direct                                                                                                    |                                                                                                    |
| Transparence Codec pour faisceaux SIP                                                                                                    |                                                                                                    |
| Transparence Codec pour postes SIP                                                                                                    |                                                                                                    |
| dans cet <b>exemple</b> , il ne reste qu'u<br>les éventuels abonnés VoIP (les p<br>explication : Il n'y a pas de carte «<br>PowerCPU, il n'y a donc que les 1<br>défaut sur la POWER CPU et utilis<br>« Canaux VoIP ».                                                                                                    | In DSP de disponible pour<br>postes IP).<br>Armada 32» sur la<br>6 DSP présente par<br>sable grâce à la licence                 |
| 15 DSP « canaux VoIP » sont afference of the second second | ectés au faisceau IP, il ne<br>ur les abonnés VoIP.                                                                             |
|                                                                                                    |                                                                                                    |
| OK Annuler                                                                                                    |                                                                                                    |

Vérifier la prise en compte de la programmation des canaux VoIP

#### > OMC expert / Lignes Externes / Tableau des accès externes

| Adr.Phy.      | Type d'accès<br>MalP.                                                            | Identif.                                         | Nbre canaux | Effacer               |
|---------------|----------------------------------------------------------------------------------|--------------------------------------------------|-------------|-----------------------|
| d<br>liu<br>a | ans notre <b>exemp</b><br>e que le nombre<br>ccès VoIP corres<br>ombre de canaux | le, on peut<br>de canaux<br>pond au<br>accès Vol | P           | pour les « Détails », |

#### Sélectionner le type de réseau utilisé

#### > OMC expert / Lignes Externes / Tableau des accès externes (Détails)

| Jve<br>∕oIP |
|-------------|
|             |
|             |
|             |
|             |
|             |
|             |

Affecter les canaux VoIP dans le faisceau principal

#### > OMC expert / Lignes externes / Liste des faisceaux

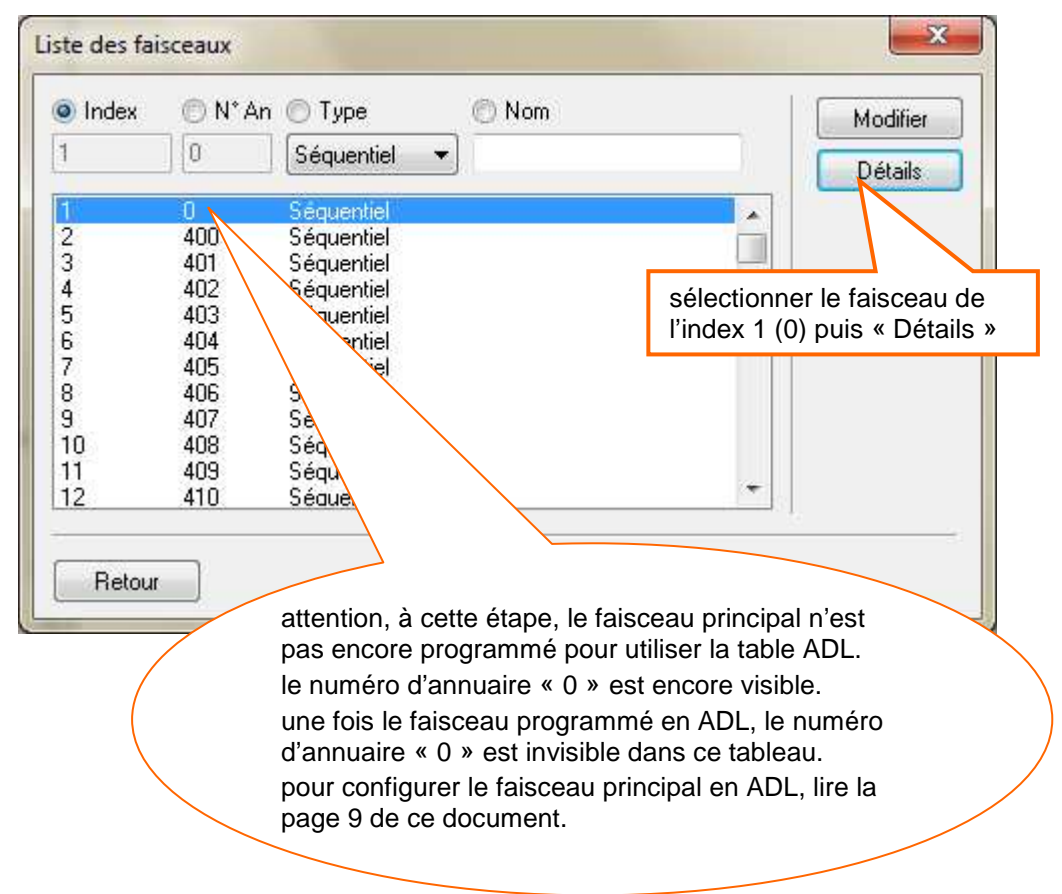

#### > OMC expert / Lignes externes / Liste des faisceaux (Détails du faisceau sélectionné)

| 1       0       Séquentiel         Adr.Phy.       Type d'accès       Identif.       Nbre canaux       15       Ajouter         95-001-01       VolP       V001       15       Effacer       Modifier         He faisceau principal ne pouvant pas être vide, par défaut il y aura les canaux       VolP créés précédemment, si l'IPBX n'a pas d'autre ressource à sa dispositio         par exemple : si l'IPBX possède des accès RNIS et des accès VoIP, il faudra       utiliser les boutons « Ajouter », « Effacer » et «Modifier » pour obtenir le | Index                                | N° An                                                            | Туре                                                       |                                                              | Nom                                                                                                    |
|----------------------------------------------------------------------------------------------------|--------------------------------------|------------------------------------------------------------------|------------------------------------------------------------|--------------------------------------------------------------|----------------------------------------------------------------------------------------------------|
| Adr.Phy. Type d'accès Identif. Nbre canaux 15 Ajouter<br>95-001-01 VolP V001 15 Effacer<br>Modifier<br>Haut<br>VolP créés précédemment, si l'IPBX n'a pas d'autre ressource à sa dispositio<br>par exemple : si l'IPBX possède des accès RNIS et des accès VolP, il faudra<br>utiliser les boutons « Ajouter », « Effacer » et «Modifier » pour obtenir le<br>faisceau avec les accès VolP nécessaire.                                                                                                    | 1                                    | 0                                                                | Séqu                                                       | uentiel                                                      | [. [ <u></u>                                                                                                    |
| 95-001-01 VolP V001 15 Effacer<br>Modifier<br>Haut<br>VolP créés précédemment, si l'IPBX n'a pas d'autre ressource à sa dispositio<br>par exemple : si l'IPBX possède des accès RNIS et des accès VolP, il faudra<br>utiliser les boutons « Ajouter », « Effacer » et «Modifier » pour obtenir le<br>faisceau avec les accès VolP nécessaire.                                                                                                    | Adr.Phy.                             | Туре                                                             | d'accès                                                    | Identif.                                                     | Nbre canaux 15 Ajouter                                                                                                    |
| le faisceau principal ne pouvant pas être vide, par défaut il y aura les canaux<br>VoIP créés précédemment, si l'IPBX n'a pas d'autre ressource à sa dispositio<br>par exemple : si l'IPBX possède des accès RNIS et des accès VoIP, il faudra<br>utiliser les boutons « Ajouter », « Effacer » et «Modifier » pour obtenir le<br>faisceau avec les accès VoIP nécessaire.                                                                                                    | 95-001-01                            | VolP                                                             |                                                            | V001                                                         | 15 Effacer                                                                                                    |
| le faisceau principal ne pouvant pas être vide, par défaut il y aura les canaux<br>VoIP créés précédemment, si l'IPBX n'a pas d'autre ressource à sa dispositio<br>par exemple : si l'IPBX possède des accès RNIS et des accès VoIP, il faudra<br>utiliser les boutons « Ajouter », « Effacer » et «Modifier » pour obtenir le<br>faisceau avec les accès VoIP nécessaire.                                                                                                    |                                      |                                                                  |                                                            |                                                              | Modifier                                                                                                    |
| le faisceau principal ne pouvant pas être vide, par défaut il y aura les canaux<br>VoIP créés précédemment, si l'IPBX n'a pas d'autre ressource à sa dispositio<br>par exemple : si l'IPBX possède des accès RNIS et des accès VoIP, il faudra<br>utiliser les boutons « Ajouter », « Effacer » et «Modifier » pour obtenir le<br>faisceau avec les accès VoIP nécessaire.                                                                                                    |                                      |                                                                  |                                                            |                                                              | Haut                                                                                                    |
| le faisceau principal ne pouvant pas être vide, par défaut il y aura les canaux<br>VoIP créés précédemment, si l'IPBX n'a pas d'autre ressource à sa dispositio<br>par exemple : si l'IPBX possède des accès RNIS et des accès VoIP, il faudra<br>utiliser les boutons « Ajouter », « Effacer » et «Modifier » pour obtenir le<br>faisceau avec les accès VoIP nécessaire.                                                                                                    |                                      |                                                                  |                                                            |                                                              |                                                                                                    |
| volP crees precedemment, si l'IPBX n'a pas d'autre ressource a sa dispositio<br>par exemple : si l'IPBX possède des accès RNIS et des accès VoIP, il faudra<br>utiliser les boutons « Ajouter », « Effacer » et «Modifier » pour obtenir le<br>faisceau avec les accès VoIP nécessaire.                                                                                                    |                                      |                                                                  |                                                            |                                                              |                                                                                                    |
| utiliser les boutons « Ajouter », « Effacer » et «Modifier » pour obtenir le faisceau avec les accès VoIP nécessaire.                                                                                                    | le fa                                | aisceau pr                                                       | incipal r                                                  | e pouvar                                                     | nt pas être vide, par défaut il y aura les canaux                                                                                                    |
| faisceau avec les accès VoIP nécessaire.                                                                                                    | le fa<br>Vol                         | aisceau pr<br>P créés pr                                         | incipal r<br>récédem                                       | ie pouvar<br>iment, si l                                     | nt pas être vide, par défaut il y aura les canaux<br>l'IPBX n'a pas d'autre ressource à sa disposition<br>le des accès RNIS et des accès VolR, il faudra                                                                 |
|                                                                                                    | le fa<br>Vol<br>par<br>utili         | aisceau pr<br>P créés pr<br>exemple :<br>ser les bo              | incipal r<br>récédem<br>: si l'IPB<br>utons «              | ie pouvar<br>iment, si l<br>X possèd<br>Ajouter »            | nt pas être vide, par défaut il y aura les canaux<br>l'IPBX n'a pas d'autre ressource à sa dispositio<br>de des accès RNIS et des accès VoIP, il faudra<br>e, « Effacer » et «Modifier » pour obtenir le                 |
|                                                                                                    | le fa<br>Vol<br>par<br>utili<br>fais | aisceau pr<br>P créés pr<br>exemple :<br>ser les bo<br>ceau avec | incipal r<br>récédem<br>: si l'IPB<br>utons «<br>c les acc | ie pouvar<br>iment, si<br>X possèd<br>Ajouter »<br>ès VoIP r | nt pas être vide, par défaut il y aura les canaux<br>l'IPBX n'a pas d'autre ressource à sa disposition<br>de des accès RNIS et des accès VoIP, il faudra<br>e, « Effacer » et «Modifier » pour obtenir le<br>nécessaire. |

### 6 la configuration du plan de numérotation de l'IPBX e-diatonis CESML

Il s'agit de programmations classiques et connues, mais nécessaires.

Configurer le Numéro d'installation en fonction des données spécifiques à l'abonnement du client pour la mise en service de l'offre Business Internet Voix Série 2.

#### > OMC expert / Plan de Numérotation / Numéros d'installation

| Numéro     | d'installation          | 123456789 |                                   |
|------------|-------------------------|-----------|-----------------------------------|
| Préfixe p  | ourintemat.             | 88        |                                   |
| Code du    | pays                    | 33        |                                   |
| Préfixe in | ter-zones               | 0         | dans cet <b>exemple</b> = 1234567 |
| Code inte  | er-zones                |           |                                   |
| Préfixe ra | ppel                    | 0         |                                   |
| Numéro     | d'appelant personnalisé |           |                                   |
| Numéro     | d'installation privée   |           |                                   |
| Préfixe d  | u niveau 2 privée       |           |                                   |
| Code du    | niveau 2 privée         |           |                                   |
| Préfixe d  | u niveau 1 privée       |           |                                   |
| Code du    | niveau 1 privée         |           |                                   |
| Préfixe é  | chapp, VPN à effacer    |           |                                   |

Configurer le faisceau principal en « ADL » dans le plan de numérotation interne

#### > OMC expert / Plan de Numérotation / Plans de numérotation (onglet Plan de numérotation interne)

- étape 1 :

| Plan de numérot                     | ation publiq  | ue restrein | ıt    |             | Plan de numérotation        | privée           |
|-------------------------------------|---------------|-------------|-------|-------------|-----------------------------|------------------|
| Plan de numér                       | otation inter | ne          |       |             | Plan de numérotation pub    | lique            |
| onction                             | Début         | Fin         | Base  | TMN         | Priv Fax                    | Aiouter          |
| Faisceau principal 🔹 🔻              | 0             | 0           | 0     | Abs.        | ▼ Non ▼                     | <b>-</b>         |
| Vtin led MVocale                    | *#6           | ×#6         |       | Abs         | Non                         | Effacer          |
| Allum led MVocale                   | **6           | **6         |       | Abs.        | Non                         | Modifier         |
| Gpt. de diffusion                   | *2            | ×9          | 2     | Abs.        | Non                         |                  |
| aisceau principal                   | 0             | 0.          | 0     | Abs.        | Non                         | Haut             |
| Poste                               | 200           | 200         | 200   | Abs.        | Non                         |                  |
| Poste                               | 300           | 350         | 10    | Abs.        | Non                         | Bas              |
| aisceau secondaire                  | 400           | 434         | 1     | (Second     | Non                         | 2000 - 100 A     |
| aroupement d'appel                  | 500           | 525         | 500   | sólection   | ner la ligne du « Eais      | seau principal » |
| 1evell<br>ntoreaption               | 60<br>CE      | 60<br>CE    | ಾ     | Selection   | iller la lighte du « r also | seau principal » |
| niercepiion<br>Vouveau code affaire | 66            | 66          | 1000  | Abs.<br>Abs | Non                         |                  |
|                                     | 67            | 67          | 10000 | Ahs         | Non T                       |                  |
|                                     | .945          |             |       | r lev,      |                             | 1                |
|                                     |               |             |       |             |                             |                  |

#### - étape 2 :

| Plan de numéro                                                                              | otation inter                       | ne                       |                       | 53                                           | Plan de numérotation pub                 | blique      |
|---------------------------------------------------------------------------------------------|-------------------------------------|--------------------------|-----------------------|----------------------------------------------|------------------------------------------|-------------|
| onction                                                                                     | Début                               | Fin                      | Base                  | TMN                                          | Priv Fax                                 | Ajouter     |
| Faisceau principal 🛛 🔻                                                                      | 0                                   | 0                        | ADL                   | Abs.                                         | ▼ [Non ▼                                 | Effacer     |
| Extin. led MVocale<br>Allum. led MVocale<br>Gpt. de diffusion                               | *#6<br>**6<br>*2                    | *#6<br>**6<br><b>*</b> 9 | 2                     | Abs.<br>Abs.<br>Abs.                         | Non Anno Anno Anno Anno Anno Anno Anno A | Modifier    |
| Faisceau principal<br>Poste<br>Poste<br>Faisceau secondaire<br>Groupement d'appel<br>Réveil | 0<br>200<br>300<br>400<br>500<br>60 | 0<br>299<br>350<br>42    | ADL<br>10<br>0        | Abs.<br>Abs.<br>Abs.<br>Abs.<br>Abs.<br>Abs. | Non<br>Non<br>Non<br>Non<br>Non<br>Non   | Haut<br>Bas |
| nterception<br>Nouveau code a<br>Messagerie rappel :                                        | : le faisc<br>on ne pe              | eau est<br>eut pas é     | en ADL<br>écrire dire | ctement «                                    | « ADL » dans la case                     | « Base »    |

Configurer le « Plan de numérotation publique » en fonction des données spécifique à l'abonnement du client pour la mise en service de l'offre Business Internet Voix Série 2.

| > | <b>OMC</b> expert | / Plan de                               | Numérotation | / Plans ( | de numérotation | (onale | et Plan | de numérotation | publia | ue) |
|---|-------------------|-----------------------------------------|--------------|-----------|-----------------|--------|---------|-----------------|--------|-----|
|   |                   | / · · · · · · · · · · · · · · · · · · · |              |           |                 | (      |         |                 |        | ~ ~ |

| Plan de numérotation publique restreint                                                                                                    |                      |                                                          |                                            |                        |                                                    | Plan de numérotation privée                    |                                       |                      |  |
|----------------------------------------------------------------------------------------------------|----------------------|----------------------------------------------------------|--------------------------------------------|------------------------|----------------------------------------------------|------------------------------------------------|---------------------------------------|----------------------|--|
| Plan de numérotation interne                                                                                                    |                      |                                                          |                                            |                        |                                                    | Plan de nun                                    | nérotation p                          | oublique             |  |
| Fonction                                                                                                    |                      | Début                                                    | Fin                                        | Base                   | TMN                                                | Priv                                           | Fax                                   | Aiout                |  |
| Appel opérateur                                                                                                    | •                    | 234567{                                                  | 2345678                                    | 9                      | Abs.                                               | - Non -                                        |                                       | Effect               |  |
| Appel opérateur                                                                                                    |                      | 23456789                                                 | 23456789                                   | 1.9                    | Abs                                                | Non                                            | 11 11 1 1 1 1 1 1 1 1 1 1 1 1 1 1 1 1 |                      |  |
| the system of the second second |                      | Cuty Photo Cuty Photo                                    | and the second second                      |                        |                                                    | 1.41.4                                         |                                       |                      |  |
| Poste                                                                                                    |                      | 23456790                                                 | ) 23456799                                 | 8 100                  | Abs.                                               | Non                                            |                                       | Modif                |  |
| Poste                                                                                                    |                      | 23456790                                                 | ) 23456799                                 | 100                    | Abs.                                               | Non                                            |                                       | Modif<br>Hau         |  |
| Poste                                                                                                    |                      | 23456790                                                 | ) 23456799                                 | 100                    | Abs.                                               | Non                                            |                                       | Modif<br>Hau         |  |
| Poste                                                                                                    |                      | 23456790                                                 | ) 23456799                                 | 100                    | Abs.                                               | Non                                            |                                       | Modif<br>Hau<br>Bas  |  |
| Poste                                                                                                    |                      | 23456790                                                 | ) 23456799                                 | 100                    | Abs.                                               | Non                                            |                                       | Modif<br>Hau<br>Bas  |  |
| Poste                                                                                                    | crée                 | 23456790<br>r et rens                                    | eigner les                                 | a 100                  | Abs.                                               | Non<br>s nécessai                              | ires en                               | Modifi<br>Hau<br>Bas |  |
| Poste                                                                                                    | crée<br>fonc         | 23456790<br>er et rens-<br>tions des                     | ) 23456799<br>eigner les<br>s informat     | a 100<br>s différe     | Abs.<br>Intes lignes<br>urnis et les               | Non<br>s nécessai<br>s besoins d               | ires en<br>lu client.                 | Modif<br>Hau<br>Bas  |  |
| Poste                                                                                                    | crée<br>fonc<br>dans | 23456790<br>er et rense<br>tions des<br>s cet <b>exe</b> | eigner les<br>informat<br><b>mple</b> , un | s différe<br>tions fou | Abs.<br>entes lignes<br>urnis et les<br>« appel op | Non<br>s nécessai<br>s besoins d<br>pérateur » | ires en<br>lu client.<br>et une       | Modifi<br>Hau<br>Bas |  |

### 7 la configuration SIP de l'IPBX e-diatonis CESML sur Business Internet Voix Série 2

#### 7.1 configuration des paramètres IP

#### Menu « VoIP : Paramètres »

Configurer les paramètres VoIP pour un bon fonctionnement sur l'offre Business Internet Voix Série 2

> OMC expert / Voix sur IP / VoIP : paramètres (onglet Général)

| VoIP: Paramètres         Général       Gateway       DSP       DHCP       Télécopie       SIP       Poste SIP         Nombre de canaux accès       VoIP       Image: Comparison of the service IP       10111000       DIFFSERV_PHB_EF |                                                                           | × |
|----------------------------------------------------------------------------------------------------|---------------------------------------------------------------------------|---|
| Protocole VolP  Protocole VolP  RTP Direct  Transp. • Codec pour faisceaux SIP  sélectionner « RTP Direct »                                                                                                    | Il est fortement recommandé d'implèmenter<br>la Qos sur le LAN du client. |   |
| OK Annuler                                                                                                    |                                                                           |   |

Définir au choix l'utilisation de la temporisation de fin de numérotation ou bien l'utilisation de la table de fin de numérotation

> OMC expert / Voix sur IP / VoIP : paramètres (onglet Gateway)

| Général Gateway                                                                                                    | DSP DHCP                         | Télécopie SIP     | Poste SIP                                                                                                    |
|----------------------------------------------------------------------------------------------------|----------------------------------|-------------------|----------------------------------------------------------------------------------------------------|
| s and the second second | Timeout de requ                  | ête RAS           |                                                                                                    |
| 50 🍝 s                                                                                                    | Timeout de prés                  | ence du Gateway   | y distant                                                                                                    |
| 500 🚔 s                                                                                                    | Timeout connexi                  | on                |                                                                                                    |
| 40 📩 s                                                                                                    | Timeout de requ                  | ête H.245         |                                                                                                    |
| 5,0 🌲 s                                                                                                    | H.323 : Timeout                  | de fin de numérot | otation                                                                                                    |
| Lable de fin de                                                                                                    | e numérotation utili<br>.ets RTP | sée               |                                                                                                    |
| Lable de fin de                                                                                                    | e numérotation utili             | sée               | dans cet <b>exemple</b> , on utilise la tempo de fin de num = 5s.<br>pour utiliser la table de fin de numérotation, il faut cocher la<br>case correspondante.<br>pour configurer la table de fin de numérotation, se reporter                    |
| Lable de fin de                                                                                                    | e numérotation utili             | sée               | dans cet <b>exemple</b> , on utilise la tempo de fin de num = 5s.<br>pour utiliser la table de fin de numérotation, il faut cocher la<br>case correspondante.<br>pour configurer la table de fin de numérotation, se reporter<br>au chapitre 9.3 |

#### > OMC expert / Voix sur IP / VoIP : paramètres (onglet DSP)

| VoIP: Paramètres                                                              | ļ  |
|-------------------------------------------------------------------------------|----|
| Général Gateway DSP DHCP Télécopie SIP                                        |    |
| Mode Loi A-law                                                                |    |
| Annulation d'écho                                                             |    |
| Détection active de voix                                                      |    |
|                                                                               |    |
| vérifier que : (les valeurs par défaut peuvent variées selon les versions)    |    |
| « Annulation d'écho » est cochée<br>« Détection active de voix » est décochée |    |
|                                                                               |    |
|                                                                               |    |
|                                                                               |    |
|                                                                               |    |
|                                                                               | 21 |

#### > OMC expert / Voix sur IP / VoIP : paramètres (onglet SIP)

| DIP: Paramètres<br>Général Gateway DSP DHCP Télécopie SIP                                                           | 6 € Nombre d'essais                                                                           |
|----------------------------------------------------------------------------------------------------|-----------------------------------------------------------------------------------------------|
| Inscription<br>Inscription requise<br>Nom d'Enregistrement<br>Adresse IP du Registrar<br>Port<br>Timer T2 = 4000 ms | Authentification<br>Login<br>Mot de Passe vérifier :<br>nombre d'essai = 6                    |
| Nom du Registrar       Outbound Proxy       Outbound Proxy IP       0                                               | 3600 s Temps d'expiration                                                                     |
| Paramètres liste noire<br>90 - Nombre de pics de messages<br>3 - s Détection de pic de période                      | 360     min     Temps de quarantaine       10     min     Durée Liste des Proxy Inaccessibles |
| Nom Domaine Local                                                                                                   |                                                                                               |

#### 7.2 configurer les tables Appel Direction Logique (ADL)

Selon les données spécifiques à l'abonnement du client pour la mise en service de Business Internet Voix Série 2 > OMC Expert / Plan de Numérotation / Appel Direction Logique

#### 7.2.1 configurer la « listes des faisceaux » ADL

#### > OMC expert / Plan de numérotation / Appel Direction Logique / Listes des faisceaux

#### - étape 1 :

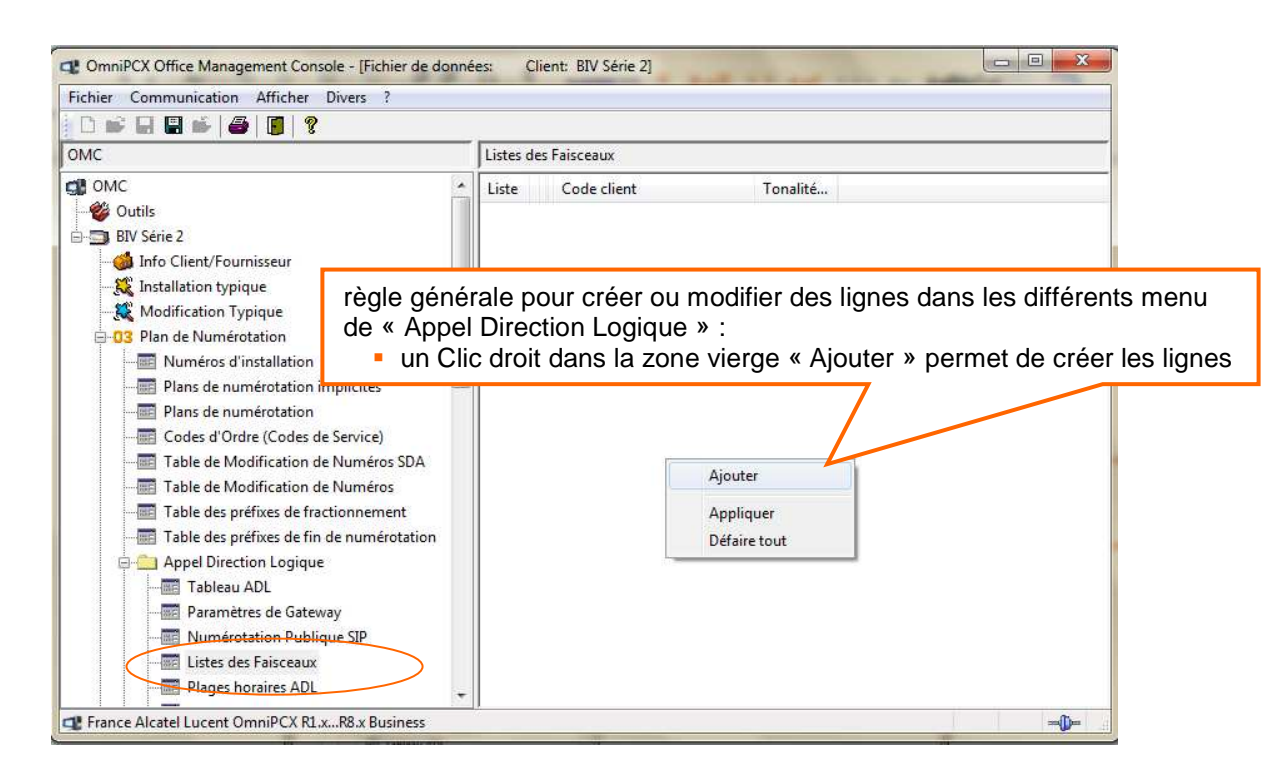

#### - étape 2 :

| Eichier Communication Afficher Diver                                                                                                    | s <u>?</u> |            |                                      |                                     |                                       |                                      |       |
|----------------------------------------------------------------------------------------------------|------------|------------|--------------------------------------|-------------------------------------|---------------------------------------|--------------------------------------|-------|
| 0 📽 🖬 🖷 🛸   🕭   🛐   💡                                                                                                    |            |            |                                      |                                     |                                       |                                      |       |
| омс                                                                                                    |            | Listes des | Faisceaux                            |                                     |                                       |                                      |       |
| <ul> <li>Appel Direction Logique</li> <li>Tableau ADL</li> <li>Tableau ADL</li> <li>Tableau ADL</li> <li>Tableau ADL</li> <li>Tableau ADL</li> <li>Mumérotation Publique SI</li> </ul> | P          | Liste Ind  | dex                                  | N° An.                              | Ident.                                | Opérateur/Destination<br>Aucun       | Préfi |
| Listes des Faisceaux     Plages horaires ADL                                                                                                    |            |            | sélectionr<br>faisceau<br>(index 1 s | ier dans<br>/oIP déj<br>s'il s'agit | la fenêtre<br>à créé au<br>du faiscea | l'index du<br>§ 5.3<br>au principal) | 1     |

- étape 2 bis :

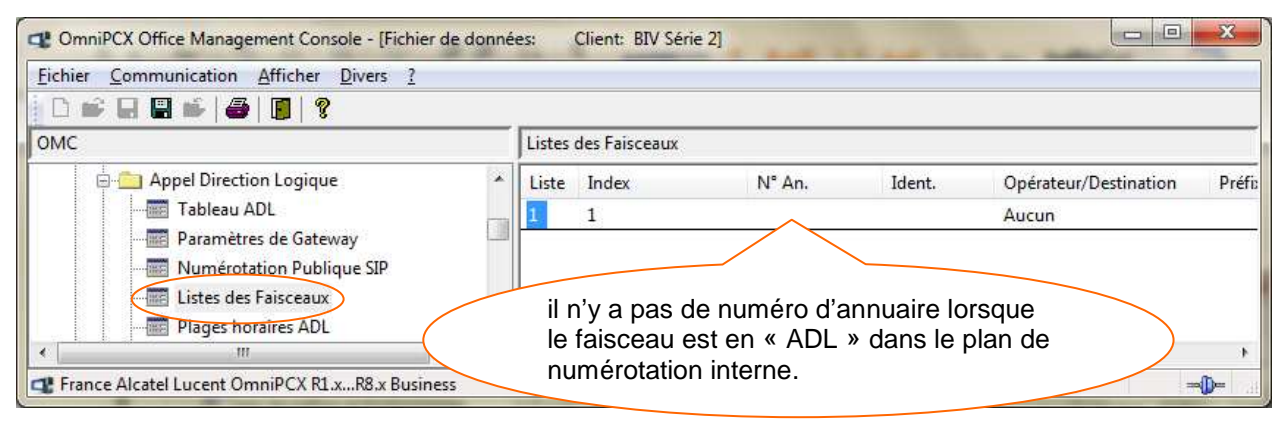

#### 7.2.2 configurer la « Numérotation Publique SIP »

#### > OMC expert / Plan de numérotation / Appel Direction Logique /Numérotation Publique SIP

| ConniPCX Office Management Console - [Fichier de do                                                                                                    | nées: Client: BIV Série 2]                                                                                                    |
|----------------------------------------------------------------------------------------------------|----------------------------------------------------------------------------------------------------|
| Eichier Communication Afficher Divers ?                                                                                                    |                                                                                                    |
| 0 📽 🖬 🖷 📽 👹 📕 月 🎖                                                                                                    |                                                                                                    |
| OMC                                                                                                    | Numérotation Publique SIP                                                                                                    |
|                                                                                                    | Index Format Appelant (en Sortie) Préfixe Appelant (en Sortie) Format Appelé (en Sortie) Préfixe Appelé (en Sortie) Préfixe Appelé-court (en Sortie) I Canonique + National/International |
| Paramètres de Gateway     Muncting Estimation (Estimation and Estimation and Estimati and Estimati and Estimati and Estimation and Estimation and Estim | enseigner les paramètres comme indiqué ci-après :                                                                                                    |
| France Alcatel Lucent OmniPCX R1.xR8.x Business                                                                                                    | <ul> <li>Format Appelant (en sortie) = Canonique</li> <li>Préfixe Appelant (en sortie) = +</li> </ul>                                                                                     |
|                                                                                                    | <ul> <li>Format Appele (en sortie) = National/International</li> <li>Préfixe Appelé (en sortie) = champ vide</li> <li>Préfixe Appelé-court (en sortie) = champ vide</li> </ul>            |

#### Suite de la ligne

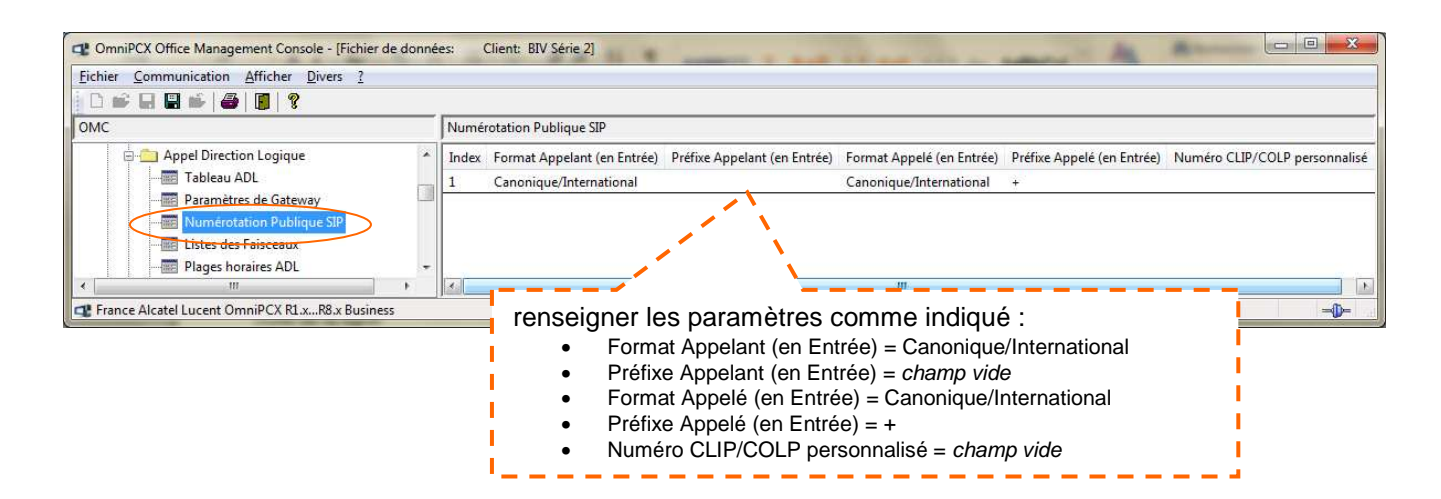

#### 7.2.3 configurer les « Paramètres de Gateway »

Selon les données spécifiques à l'abonnement du client pour la mise en service de Business Internet Voix Série 2 (Login/password enregistrement SIP de l'IPBX et N° d'enregistrement NDI)

Deux possibilités de configuration :

- 1. § 7.2.3.1 Vous configurer directement dans l'onglet « Paramètres de Gateway ».
- 2. § 7.2.3.2 Vous configurer « les paramètres Gateway » à partir de la première ligne créée dans le «Tableau ADL », en sélectionnant « New » dans la dernière cæe « Index Paramètres Gateway ».

#### 7.2.3.1 configurer à partir de l'onglet « Paramètres de Gateway »

#### > OMC expert / Plan de numérotation / Appel Direction Logique / Paramètres de Gateway

| Fichier Communication Afficher Divers ?                                                                                                    | -      |        | un Clic dr       | oit dans la zone vi      | erge « Ajouter                       | » permet de | créer les ligne        | S     |
|----------------------------------------------------------------------------------------------------|--------|--------|------------------|--------------------------|--------------------------------------|-------------|------------------------|-------|
| омс                                                                                                    |        | Paramé | ètres de Gateway |                          |                                      |             |                        |       |
| Appel Direction Logique     Appel Direction Logique     Tableau ADL     Paramètres de Gateway     Numérotation Publique SIP     Listes des Faisceaux     Plages horaires ADL     Groupes des Jours | ×<br>H | Index  | SIP Port distant | Index Format Numéros SIP | Ajouter<br>Appliquer<br>Défaire tout | ro Primaire | Serveur DNS Secondaire | Outbo |
| Codes Clients                                                                                                    | *      | •      |                  | m                        |                                      |             |                        |       |

Suite

| Eichier Communication Afficher Divers ?                                                                                                    |                                                                                                    |                                                                                                    |                                                                                                    |                                                                                    | and the second second se |                               |                |             |
|----------------------------------------------------------------------------------------------------|----------------------------------------------------------------------------------------------------|----------------------------------------------------------------------------------------------------|----------------------------------------------------------------------------------------------------|------------------------------------------------------------------------------------|----------------------------------------------------------------------------------------------------|-------------------------------|----------------|-------------|
|                                                                                                    |                                                                                                    |                                                                                                    |                                                                                                    |                                                                                    |                                                                                                    |                               |                |             |
|                                                                                                    | D 10 1 0 1                                                                                                    |                                                                                                    |                                                                                                    |                                                                                    |                                                                                                    |                               |                |             |
| UMC J                                                                                                    | Parametres de Gateway                                                                                                    |                                                                                                    |                                                                                                    |                                                                                    |                                                                                                    |                               |                |             |
| renseigner les paramètres<br><sup>e</sup> ligne « Index 1 » dans n<br><b>les informations ci-</b><br>Mot de Passe = <i>rel</i><br>Nom de Domaine =<br>Realm = <b>orange-o</b><br>RFC 3325 = <b>Oui</b><br>SIP Port Distant =<br><i>DNSSRV dans la c</i> | avec les donn<br>otre exemple<br>dessous e<br>seigner le login<br>nseigner le ma<br>orange-obs<br>bs.fr<br>Dynamique ( <i>i</i><br>case DNS) | Mot de Passe<br>IN@orange-obs.fr<br>m<br>nées spécifiques à l<br>en gras sont in<br>n SIP de l'IPBX fou<br>ot de passe SIP de<br>.fr<br>Attention, cette val | Nom de Domaine<br>orange-obs.fr<br>'abonnemen<br>nvariable<br>rnis au clier<br>l'IPBX fourn<br>eur se config | Realm<br>orange-obs.fr<br>Int du clier<br>eS.<br>Int<br>nis au clier<br>gure auto. | RFC 3325<br>Oui                                                                                                    | SIP Port distant<br>Dynamique | Index Format I | Numéros SIP |

#### Suite de la ligne

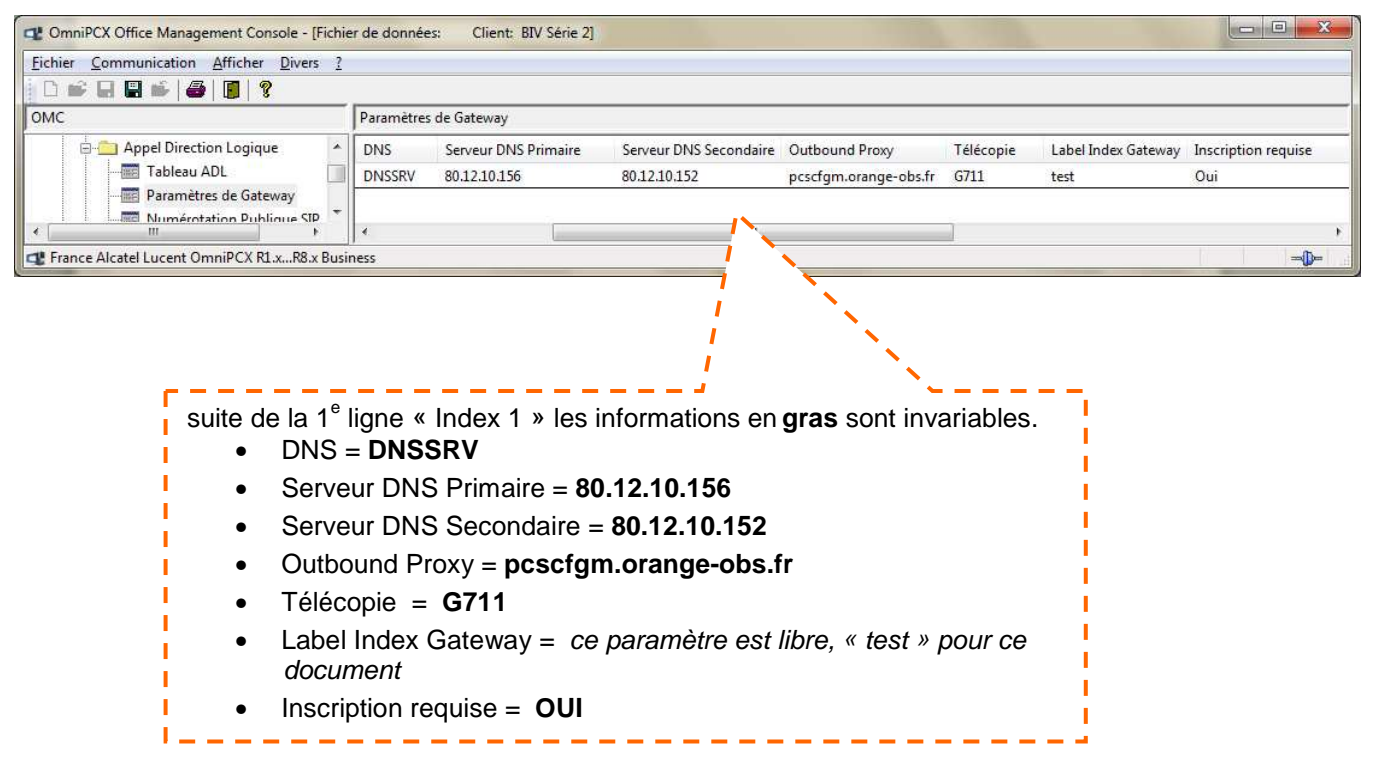

#### Suite de la ligne

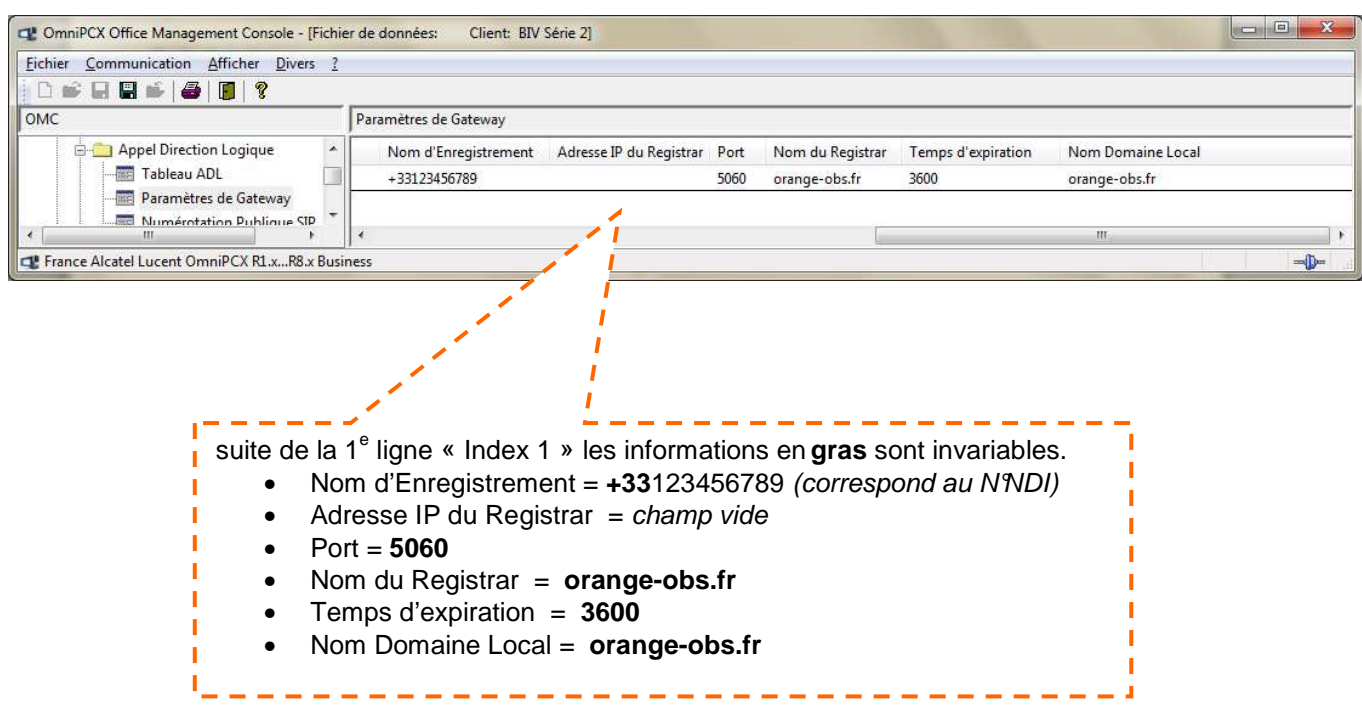

#### 7.2.3.2 configurer à partir de l'onglet « Tableau ADL »

#### >OMC Expert / Plan de numérotation / Appel Direction Logique / Tableau ADL

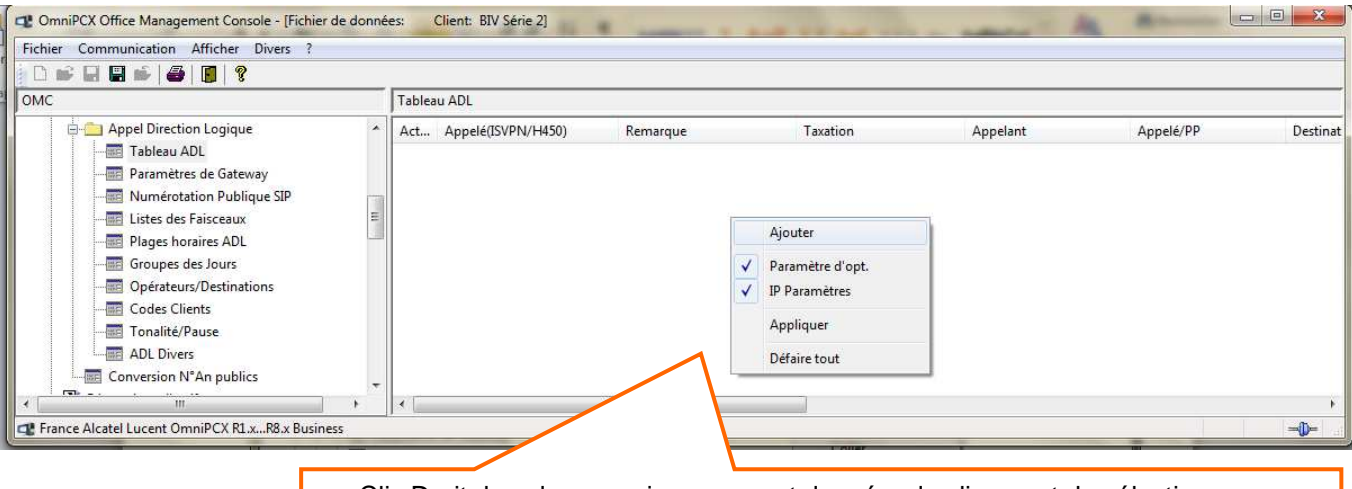

un Clic Droit dans la zone vierge permet de créer des lignes et de sélectionner « Paramètre d'opt » et « IP Paramètres »

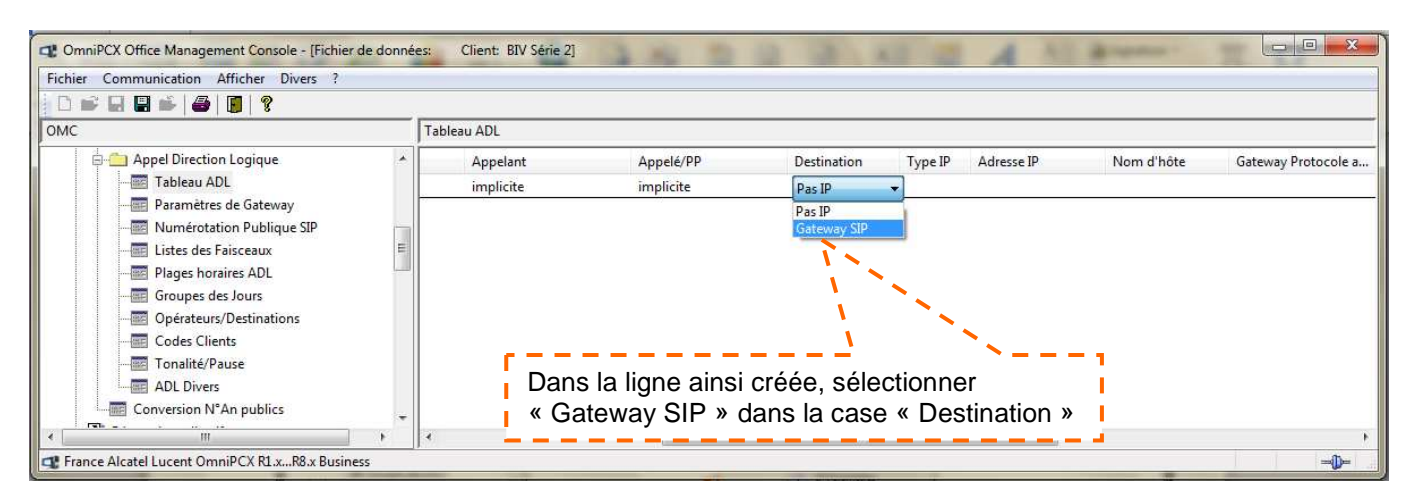

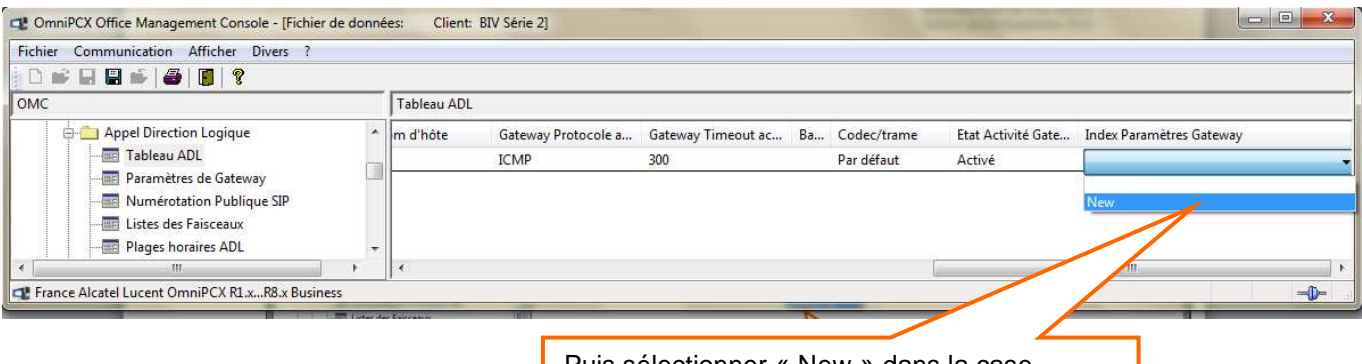

Puis sélectionner « New » dans la case « Index Paramètres Gateway » »

| Le « Lab                | el Index Gateway » est au choix | Renseigner le Login SIP et<br>d'enregistrement de 'IIPBX | le mot de passe SIP fournis au client |     |
|-------------------------|---------------------------------|----------------------------------------------------------|---------------------------------------|-----|
| bleau ADL: Gateway Pa   | arah                            | 7 /                                                      |                                       | X   |
| Label Index Gateway     | test                            | Nom de domaine cible                                     | orange-obs.fr                         |     |
| Index                   | 1                               | Nom Domaine Local                                        | orange-obs.fr                         |     |
| Authentification        | ///                             | DNS SRV                                                  |                                       |     |
| Login                   | EXEMPLELOGIN@orange-obs.fr      | DNS                                                      | DNSSRV                                | •   |
| Mot de Passe            | ****                            | Serveur DNS Primaire                                     | 80 12 10                              | 156 |
| Paalm                   | orange-obs.fr                   | Serveur DNS Secondaire                                   | 80 12 10                              | 152 |
| Port SIP distant        | 5060                            | Outbound Proxy IP                                        |                                       |     |
| Index Format Numéros S  | iP 1 🔹                          | Outbound Proxy                                           | pcscfgm.orange-                       |     |
| 📝 RFC 3325              | Correspond au N°NDI             | Télécopie                                                | G711                                  | •   |
| Inscription requise     | +33123456789                    | 1<br>I Mara du Banistra                                  |                                       | ,   |
| Adresse IP du Registrar |                                 | 3600 🛫 s Temps d'é                                       | expiration                            | 1   |
| Port                    | 5060                            | 7                                                        |                                       |     |
| OK Annu                 | ler                             | ,                                                        |                                       |     |
| Re                      | enseigner et cocher, co         | omme c'est indiqu                                        | lé ci-dessus                          |     |

#### 7.2.4 configurer le « Tableau ADL »

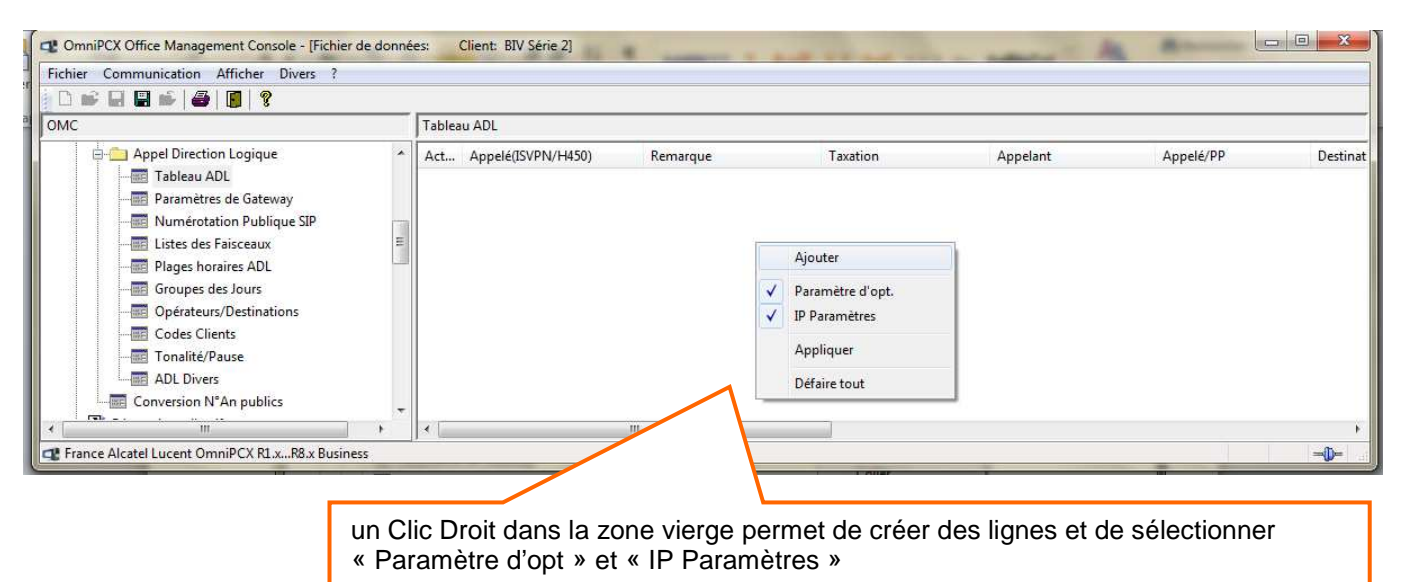

Suite

| And the second state of the second state of the second                                       |                     |
|----------------------------------------------------------------------------------------------------|---------------------|
| MC       Papel Direction Legister       Fableau ADL         Image: Constraint of the state of the state for the state for t                                                                                  |                     |
| Appel/Direction Lagister<br>During public of Galaxy<br>During public of the second of the second of the    |                     |
| Tables AU       Dup pob 0       0       1       Her       Vide       implicite       implicite <thimplicite< th=""> <thimplicite< th=""></thimplicite<></thimplicite<>                                                                                                    | Destination         |
| Prantities destriction       Image: Display the second second secon                                               | Gateway SIP         |
| <pre>If whether the fraining is a gray of the second second secon</pre> | Gateway SIP         |
| The construction of the second second sec                                      | Gateway SIP         |
| Trance Alatel Lucent OmniPCX RLR.B. Busines: If y a quatre lignes à créer, ci-dessous les paramètres chaque ligne : les informations en gras sont invariables. • Activation = OUI (paramètre non modifiable) • Réseau = <ul> <li>1°, 2° et 3° lignes = pub</li> <li>4° ligne = urg (pour les numéros d'urgence)</li> </ul> • Préfixe = <ul> <li>1° ligne = 0</li> <li>2° ligne = 1</li> <li>3° ligne = 3</li> <li>4° ligne = 0</li> <li>2° ligne = 1</li> <li>3° ligne = 1</li> <li>3° ligne = 1</li> <li>3° ligne = 1</li> <li>3° ligne = 1</li> <li>4° ligne = vide</li> </ul> • Remplacer = <ul> <li>4° ligne = vide</li> </ul> • Liste Fsc. = 1 dans notre exemple (correspond à la ligne programmée dans le paragrphe 7.2.1 « Liste des faisceaux » pour le faisceau VoIP) • Appelát (ISVPN/H450) = het • Remarque = Champ vide • Taxation = Vide • Appelant = Implicite <ul> <li>2° ligne = Implicite</li> <li>2° ligne = Implicite</li> <li>2° ligne = Implicite</li> <li>2° ligne = Implicite</li> <li>2° ligne = Implicite</li> </ul>                                                                                                    | Gateway Sir         |
| Il y a quatre lignes à créer, ci-dessous les paramètres chaque ligne :<br>les informations en <b>gras</b> sont invariables.<br>Activation = <b>OUI</b> (paramètre non modifiable)<br>Réseau =<br>0 1°, 2° et 3° lignes = <b>pub</b><br>0 4° ligne = <b>urg</b> (pour les numéros d'urgence)<br>Préfixe =<br>0 1° ligne = <b>0</b><br>0 2° ligne = <b>1</b><br>0 3° ligne = <b>3</b><br>0 4° ligne = <i>1</i><br>0 3° ligne = <b>3</b><br>0 4° ligne = <b>1</b><br>0 3° ligne = <b>3</b><br>0 4° ligne = <b>1</b><br>0 3° ligne = <b>3</b><br>0 4° ligne = <b>1</b><br>0 3° ligne = <b>3</b><br>0 4° ligne = <b>1</b><br>10 3° ligne = <b>3</b><br>10 4° ligne = <b>1</b><br>10 3° ligne = <b>1</b><br>10 3° ligne = <b>1</b><br>10 3° ligne = <b>1</b><br>10 3° ligne = <b>1</b><br>10 3° ligne = <b>1</b><br>10 3° ligne = <b>1</b><br>10 3° ligne = <b>1</b><br>10 3° ligne = <b>1</b><br>10 3° ligne = <b>1</b><br>10 4° ligne = <i>Vide</i><br>Liste Fsc. = 1 dans notre exemple (correspond à la ligne programmée dans le paragrphe<br>7.2.1 « Liste des faisceaux » pour le faisceau VolP)<br>Appelé (ISVPN/H450) = het<br>Remarque = Champ vide<br>11 Taxation = Vide<br>Appelant = Implicite<br>12 3° ligne = Implicite<br>13 2° ligne = Implicite<br>14 2° ligne = Implicite<br>15 2° ligne = Numéros AbrégésPub                                                                                                    | -D-                 |
| <ul> <li>4° ligne = vide</li> <li>Liste Fsc. = 1 dans notre exemple (correspond à la ligne programmée dans le paragrphe 7.2.1 « Liste des faisceaux » pour le faisceau VoIP)</li> <li>Appelé (ISVPN/H450) = het</li> <li>Remarque = Champ vide</li> <li>Taxation = Vide</li> <li>Appelánt = Implicite</li> <li>Appelé/PP =         <ul> <li>0</li> <li>1° ligne = Implicite</li> <li>0</li> <li>2° ligne = Numéros AbrégésPub</li> </ul> </li> </ul>                                                                                                    |                     |
| <ul> <li>Remarque = Champ vide</li> <li>Taxation = Vide</li> <li>Appelant = Implicite</li> <li>Appelé/PP =         <ul> <li>0</li> <li>1<sup>e</sup> ligne = Implicite</li> <li>2<sup>e</sup> ligne = Numéros AbrégésPub</li> </ul> </li> </ul>                                                                                                    | ]<br>               |
| <ul> <li>Taxation = Vide</li> <li>Appelant = Implicite</li> <li>Appelé/PP =         <ul> <li>1<sup>e</sup> ligne = Implicite</li> <li>2<sup>e</sup> ligne = Numéros AbrégésPub</li> </ul> </li> </ul>                                                                                                    |                     |
| <ul> <li>Appelant = Implicite</li> <li>Appelé/PP =         <ul> <li>1<sup>e</sup> ligne = Implicite</li> <li>2<sup>e</sup> ligne = Numéros AbrégésPub</li> </ul> </li> </ul>                                                                                                    | l<br>l              |
| <ul> <li>Appelé/PP =</li> <li>1<sup>e</sup> ligne = Implicite</li> <li>2<sup>e</sup> ligne = Numéros AbrégésPub</li> </ul>                                                                                                    | <br> <br>1          |
| $\circ 1^{e} \text{ ligne} = \text{Implicite}$ $\circ 2^{e} \text{ ligne} = \text{Numéros AbrégésPub}$                                                                                                    | <br> <br> <br>1     |
| o 2 <sup>e</sup> ligne = Numéros AbrégésPub                                                                                                    | <br> <br> <br>      |
|                                                                                                    | <br> <br> <br>      |
| <ul> <li>3<sup>e</sup> ligne = Numéros AbrégésPub</li> </ul>                                                                                                    | <br> <br> <br> <br> |
| $\circ$ 4° ligne = Implicite                                                                                                    |                     |

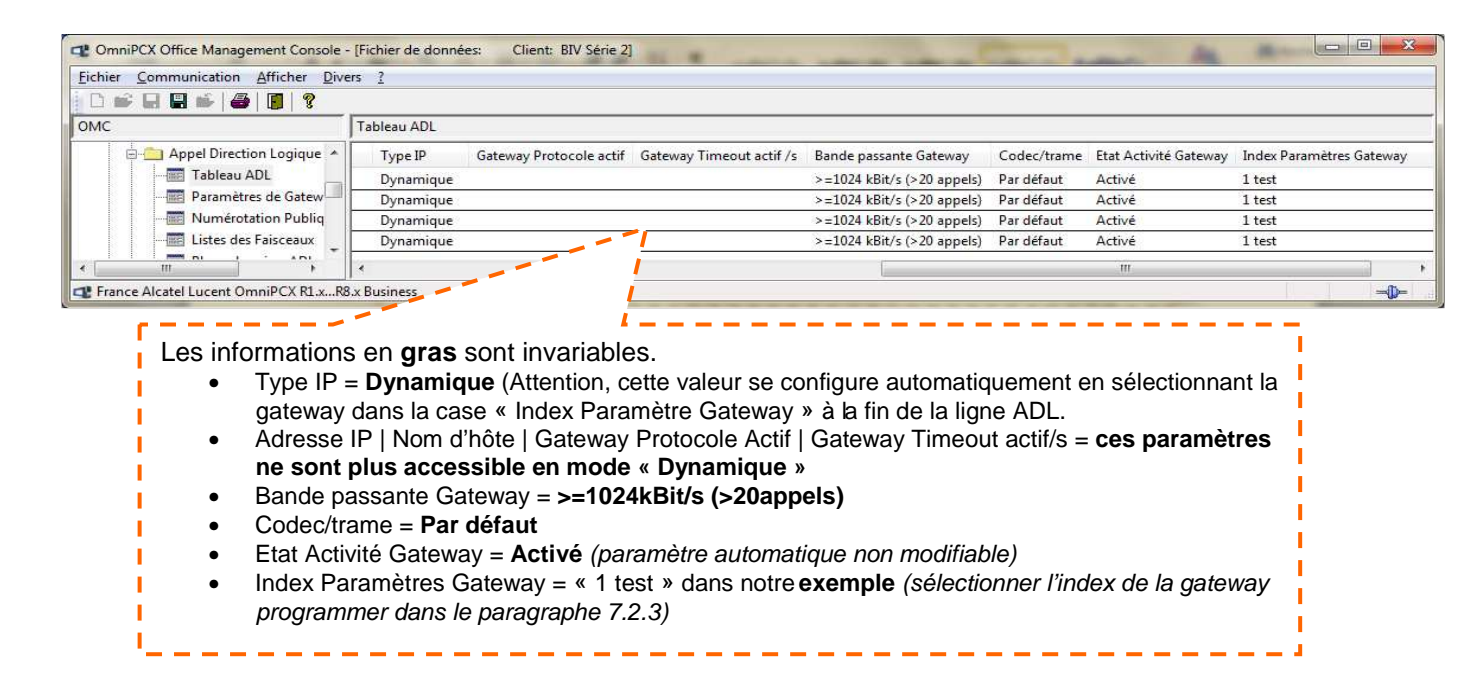

### 8 configuration des adresses remarquables

Pour un bon fonctionnement de l'IPBX e-diatonis CESML Alcatel-Lucent sur Business Internet Voix Série 2, il faut obligatoirement modifier quelques flags.

Pour modifier l'octet d'un flag, il faut allez dans le détail du flag, sélectionner la ligne s'il y en a plusieurs, modifier l'octet dans la case « Offset [Hex] », cliquer sur « modifier » pour la prise en compte et cliquez sur « Ecrire » pour que la modification soit enregistrée dans l'IPBX.

Tous les flags qui ont été modifiés au moins une fois (même pour restaurer la valeur par défaut) sont signalés par une croix dans la colonne « Sél. »

> OMC Expert / Particularités Système / Lecture Ecriture Mémoire

#### 8.1 débogage : adresses par libellé

#### > OMC Expert / Particularités Système / Lecture Ecriture Mémoire/Débogage ; Adresses par libellé

#### Flag = VOIPnwaddr :

| VOIRDobus  | 02555DCP | 1     | 00 |    |    |      |     |      |      |         |     |          | Aloa  | e      |        |       |     |
|------------|----------|-------|----|----|----|------|-----|------|------|---------|-----|----------|-------|--------|--------|-------|-----|
| VOIPDebug  | 0200FDCB | 1     | 00 |    |    |      |     |      |      |         |     | ŀ        | Effac | er     |        |       |     |
| VOIPRecal  | 020EC037 | 1     | 00 |    |    |      |     |      |      |         | C   |          | Déta  | ile    | 1      |       |     |
| VOIPpwaddr | 02051000 | 64    | 00 | 00 | 00 | 00.0 | n n | n nr |      |         | 4   | $\vdash$ |       | iiis   |        |       |     |
| VisDerBetr | 020EC86E | <br>2 | OB | 88 |    |      |     |      |      |         |     |          | Lire  | •      |        |       |     |
| VmuDBNDTim | 020EC8C4 | 2     | 00 | 14 |    |      |     |      |      |         |     |          |       |        |        |       |     |
| VmuDBNTim  | 020EC8C2 | 2     | 00 | 14 |    |      |     | Г    |      |         |     |          |       |        |        |       |     |
| VoipTim    | 020EC874 | 2     | 10 | 68 |    |      |     |      | séle | ectionr | ner | le f     | lag p | ouis C | Clic s | sur l | Dét |
| WC_TIME    | 020EC788 | 2     | 00 | 50 |    |      |     | L    |      |         |     |          |       |        |        |       |     |
| WLCallReco | 02347BC6 | 1     | 01 |    |    |      |     |      |      |         |     |          |       |        |        |       |     |
| WLMaxComAP | 02347BA4 | 1     | 06 |    |    |      |     |      |      |         |     |          |       |        |        |       |     |
| WLStatAct  | 02347BC5 | 1     | 00 |    |    |      |     |      |      |         |     |          |       |        |        |       |     |
| WriteFalc  | 02446E6C | 4     | 00 | 00 | 00 | 00   |     |      |      |         |     |          |       |        |        |       |     |
| WtTrUaMsg  | 02447D7C | 2     | 00 | 00 |    |      |     |      |      |         |     |          |       |        |        |       |     |
| XmlPhoneD  | 02557B7A | 1     | 00 |    |    |      |     |      |      | -       |     |          |       |        |        |       |     |
|            |          |       |    |    |    |      |     |      |      |         |     |          |       |        | .      |       |     |

## Détails avec les valeurs à modifier ou à vérifier obligatoirement pour un bon fonctionnement sur l'offre Business Internet Voix Série 2

Un reset à chaud est nécessaire.

| Hex       000000       00       00       01       00       00       00       00       00       00       00       00       00       00       00       00       00       00       00       00       00       00       00       00       00       00       00       00       00       00       00       00       00       00       00       00       00       00       00       00       00       00       00       00       00       00       00       00       00       00       00       00       00       00       00       00       00       00       00       00       00       00       00       00       00       00       00       00       00       00       00       00       00       00       00       00       00       00       00       00       00       00       00       00       00       00       00       00       00       00       00       00       00       00       00       00       00       00       00       00       00       00       00       00       00       00       00       00       00       00       00                                                                                                    | ormat :         | Offset (HEX) | 00  | 00  | 01 | 01   | 00 | 0A  | 00 | 00  | Modifier |
|----------------------------------------------------------------------------------------------------|-----------------|--------------|-----|-----|----|------|----|-----|----|-----|----------|
| Libellé de base:       000008       00       00       (13) (C4) 00       00       00       00       00       00       00       00       00       00       00       00       00       00       00       00       00       00       00       00       00       00       00       00       00       00       00       00       00       00       00       00       00       00       00       00       00       00       00       00       00       00       00       00       00       00       00       00       00       00       00       00       00       00       00       00       00       00       00       00       00       00       00       00       00       00       00       00       00       00       00       00       00       00       00       00       00       00       00       00       00       00       00       00       00       00       00       00       00       00       00       00       00       00       00       00       00       00       00       00       00       00       00       00       00       00       00                                                                                                          | Hex 👻           | 000000       | 00. | 00. | 01 | (01) | 00 | 0A) | 00 | 00. |          |
| abolie de base.       000010       (04) 00 (01) 00 (01) 00 (01) (00)       Ec         abellé :       000020       00 00 00 00 (01) 01 (01) (00)       Ec         abellé :       000028       00 00 00 00 00 00 00 00 00       00 00 00         000028       00 00 00 00 00 00 00 00 00       00 00 00       00 00 00         VOIPnwaddr       000038       00 00 00 00 00 00 00 00       00 00         Adresse :       000040       00 00 00 00 00 00 00 00       00 00         000040       00 00 00 00 00 00 00 00       00 00       00 00         angueur (HEX)       000058       00 00 00 00 00 00 00       00 00         64       00058       00 00 00 00       00 00 00       00 00                                                                                                    | ibellé de base: | 000008       | 00  | 00  | 13 | (C4) | 00 | 00  | 00 | 00  | Life     |
| Libellé :       000018       00       00       00       00       00       00       00       00       00       00       00       00       00       00       00       00       00       00       00       00       00       00       00       00       00       00       00       00       00       00       00       00       00       00       00       00       00       00       00       00       00       00       00       00       00       00       00       00       00       00       00       00       00       00       00       00       00       00       00       00       00       00       00       00       00       00       00       00       00       00       00       00       00       00       00       00       00       00       00       00       00       00       00       00       00       00       00       00       00       00       00       00       00       00       00       00       00       00       00       00       00       00       00       00       00       00       00       00       00       00 <td></td> <td>000010</td> <td>04</td> <td>00</td> <td>01</td> <td>00</td> <td>01</td> <td>00</td> <td>01</td> <td>01</td> <td>Ecrire</td>     |                 | 000010       | 04  | 00  | 01 | 00   | 01 | 00  | 01 | 01  | Ecrire   |
| Libellé :       000020       00       00       00       00       00       00       00       00       00       00       00       00       00       00       00       00       00       00       00       00       00       00       00       00       00       00       00       00       00       00       00       00       00       00       00       00       00       00       00       00       00       00       00       00       00       00       00       00       00       00       00       00       00       00       00       00       00       00       00       00       00       00       00       00       00       00       00       00       00       00       00       00       00       00       00       00       00       00       00       00       00       00       00       00       00       00       00       00       00       00       00       00       00       00       00       00       00       00       00       00       00       00       00       00       00       00       00       00       00       00 <td>-</td> <td>000018</td> <td>00</td> <td>00</td> <td>00</td> <td>00</td> <td>01</td> <td>01</td> <td>00</td> <td>00</td> <td>1</td>         | -               | 000018       | 00  | 00  | 00 | 00   | 01 | 01  | 00 | 00  | 1        |
| VOIPnwaddr         000028         00         00         00         00         00         00         00         00         00         00         00         00         00         00         00         00         00         00         00         00         00         00         00         00         00         00         00         00         00         00         00         00         00         00         00         00         00         00         00         00         00         00         00         00         00         00         00         00         00         00         00         00         00         00         00         00         00         00         00         00         00         00         00         00         00         00         00         00         00         00         00         00         00         00         00         00         00         00         00         00         00         00         00         00         00         00         00         00         00         00         00         00         00         00         00         00         00         00         00                                         | ibellé ·        | 000020       | 00  | 00  | 00 | 01   | 00 | 00  | 01 | 93  |          |
| VUIPnwaddr         000030         00         00         00         00         00         00         00         00         00         00         00         00         00         00         00         00         00         00         00         00         00         00         00         00         00         00         00         00         00         00         00         00         00         00         00         00         00         00         00         00         00         00         00         00         00         00         00         00         00         00         00         00         00         00         00         00         00         00         00         00         00         00         00         00         00         00         00         00         00         00         00         00         00         00         00         00         00         00         00         00         00         00         00         00         00         00         00         00         00         00         00         00         00         00         00         00         00         00         00                                         |                 | 000028       | 00  | 00  | 00 | 00   | 00 | 00  | 00 | 00  |          |
| Adresse :       000038       00       00       00       00       00       00       00       00       00       00       00       00       00       00       00       00       00       00       00       00       00       00       00       00       00       00       00       00       00       00       00       00       00       00       00       00       00       00       00       00       00       00       00       00       00       00       00       00       00       00       00       00       00       00       00       00       00       00       00       00       00       00       00       00       00       00       00       00       00       00       00       00       00       00       00       00       00       00       00       00       00       00       00       00       00       00       00       00       00       00       00       00       00       00       00       00       00       00       00       00       00       00       00       00       00       00       00       00       00       00 <td>VUIPnwaddr</td> <td>000030</td> <td>00</td> <td>00</td> <td>00</td> <td>00</td> <td>00</td> <td>00</td> <td>00</td> <td>00</td> <td></td> | VUIPnwaddr      | 000030       | 00  | 00  | 00 | 00   | 00 | 00  | 00 | 00  |          |
| Outcome         O00040         O0         O0                                            | Adresse "       | 000038       | 00  | 00  | 00 | 00   | 00 | 00  | 00 | 00  |          |
| U2UE C030         000048         00         00         00         00         00         00         00         00         00         00         00         00         00         00         00         00         00         00         00         00         00         00         00         00         00         00         00         00         00         00         00         00         00         00         00         00         00         00         00         00         00         00         00         00         00         00         00         00         00         00         00         00         00         00         00         00         00         00         00         00         00         00         00         00         00         00         00         00         00         00         00         00         00         00         00         00         00         00         00         00         00         00         00         00         00         00         00         00         00         00         00         00         00         00         00         00         00         00         00                                          |                 | 000040       | 00  | 00  | 00 | 00   | 00 | 00  | 00 | 00  |          |
| Longueur (HEX) 000050 00 00 00 00 00 00 00 00 00 00 00                                                                                                    | 020EC030        | 000048       | 00  | 00  | 00 | 00   | 00 | 00  | 00 | 00  |          |
| 64 000058 00 00 00 00 00 00 00 00                                                                                                    | onqueur (HEX)   | 000050       | 00  | 00  | 00 | 00   | 00 | 00  | 00 | 00  |          |
| <b>64</b>                                                                                                    | congacar (next) | 000058       | 00  | 00  | 00 | 00   | 00 | 00  | 00 | 00  |          |
|                                                                                                    | 64              | 000060       | 00  | 00  | 00 | 00   |    |     |    |     |          |
| 🔄 Significatif                                                                                                    | Significatif    |              |     |     |    |      |    |     |    |     |          |
|                                                                                                    |                 |              |     |     |    |      |    |     |    |     | 4        |

#### 8.2 divers : adresses par libellé

### > OMC Expert / Particularités Système / Lecture Ecriture Mémoire/Divers ; Adresses par libellé Flag : DtmfDynPL = 65 (hex).

| Libellé :   | Adresse : | Sél. : | Long | Vale | eur |    | Fo | rmat | : [ | lex |  | • | [ | Aj | outer  |
|-------------|-----------|--------|------|------|-----|----|----|------|-----|-----|--|---|---|----|--------|
| DivTxtGoPo  | 020B09DF  |        | 1    | 00   |     |    |    |      |     |     |  |   | ľ | Ef | facer  |
| DIdForced   | 02507701  |        | 4    | 01   | FF  | FF | FF |      |     |     |  |   |   |    | Iduci  |
| DidMagAnt 💳 | 02507705  | -      | Τ    | 03   | -   | -  | -  | -    | -   | -   |  |   |   | D  | étails |
| DtmfDynPL   | 024FF41C  |        | 1    | 65   |     |    |    |      |     | _   |  |   |   |    |        |
| DynRoutBsy  | 020ADA68  |        | +    | 00   |     |    |    |      |     |     |  |   |   |    | Lire   |
| EchoSupTa1  | 020AFB17  |        | C4   | 00   | 00  | 00 | 00 | 00   | 00  | 00  |  |   |   |    |        |
| EchoSupTa2  | 020AFBDB  |        | 93   | 01   | 00  | 00 | 00 | 00   | 00  | 00  |  |   |   |    |        |
| EchoTaNoi1  | 020B0320  |        | C4   | 00   | 00  | 00 | 00 | 00   | 00  | 00  |  |   |   |    |        |
| EchoTaNoi2  | 020B03E4  |        | 93   | 00   | 00  | 00 | 00 | 00   | 00  | 00  |  |   |   |    |        |
| EmergNum    | 02041CC8  |        | 50   | 00   | 00  | 00 | 15 | 02   | 00  | 00  |  |   |   |    |        |
| EndMFDigit  | 020AFA74  |        | 1    | 23   |     |    |    |      |     |     |  |   |   |    |        |
| ExtNameUse  | 020ADA68  |        | 1    | 00   |     |    |    |      |     |     |  |   |   |    |        |
| ExtNuFoVoi  | 020AD 951 |        | 1    | 22   |     |    |    |      |     |     |  |   |   |    |        |
| ExtNumForm  | 02319D59  |        | 1    | 22   |     |    |    |      |     |     |  |   |   |    |        |
| FaxCRActiv  | 020B0A02  |        | 1    | 00   |     |    |    |      |     |     |  | - |   |    |        |
| I GACHACIIV | 02000402  |        |      | 00   |     |    |    |      |     |     |  | Ŧ |   |    |        |

Flag : PrefCodec = 00 00 (hex).

|   | Libellé :    | Adresse : | Sél. : | Long | Vale | eur       |    | Fo | rmat | : [ | lex |     | • |  | Ajou  | ter  |    |
|---|--------------|-----------|--------|------|------|-----------|----|----|------|-----|-----|-----|---|--|-------|------|----|
|   | PbxDivVar    | 020AF94A  |        | 6    | 00   | 00        | 00 | 00 | 00   | 77  |     |     | * |  | Effai | -er  | ī  |
|   | PerAssAlwd   | 020ADA6D  |        | 1    | 00   |           |    |    |      |     |     |     |   |  | LING  |      |    |
|   | PicklfRing   | 020AD148  |        | 1    | 01   |           |    |    |      |     |     |     |   |  | Déta  | ails |    |
|   | PowBudMain   | 021CE206  |        | 2    | ΟB   | 36        |    |    |      |     |     |     |   |  | 1.5   | _    | ī. |
|   | PowBudMex1   | 021CE228  |        | 2    | 00   | 00        |    |    |      |     |     |     |   |  | Lir   | е    |    |
|   | PowBudMex2   | 021CE24A  |        | -2   | 00   | <u>00</u> | -  | _  |      | _   | _   |     |   |  |       |      |    |
| 1 | PrefCodec    | 024FF41E  |        | 2    | 00   | 00        |    |    |      |     |     |     | 2 |  |       |      |    |
| Г | PrefFramin - | 024FE420  | -      | 1    | 00   | -         | -  | -  | -    | -   | -   | -   |   |  |       |      |    |
|   | PresRstrAL   | 020ADA73  |        | 1    | 00   |           |    |    |      |     |     | - 6 |   |  |       |      |    |
|   | PrintFault   | 020AEB9C  |        | 1    | 01   |           |    |    |      |     |     |     | - |  |       |      |    |
|   | QSIGTcCs4    | 02319DAC  |        | 1    | 00   |           |    |    |      |     |     |     |   |  |       |      |    |
|   | QSIGlocRTA   | 02319DAD  |        | 1    | 00   |           |    |    |      |     |     |     |   |  |       |      |    |
|   | R2DDC_ANLG   | 020AD953  |        | 1    | 00   |           |    |    |      |     |     |     |   |  |       |      |    |
|   | R2DDC_DDI    | 020AD952  |        | 1    | 01   |           |    |    |      |     |     |     |   |  |       |      |    |
|   | R2G-A        | 020AD7D7  |        | 64   | 01   | 3E        | 28 | 28 | 02   | ЗF  | 2F  |     | ÷ |  |       |      |    |
|   |              |           |        |      |      |           |    |    |      |     |     | _   |   |  |       |      |    |
|   |              |           |        |      |      |           |    |    |      |     |     |     |   |  |       |      |    |

#### Flag : PrefFramin = 00 (hex).

|   | Libellé :    | Adresse : | Sél. : | Long | Val | eur |    | Fo | rmat | : [ | Hex | •     |   | Ajo  | uter  |   |
|---|--------------|-----------|--------|------|-----|-----|----|----|------|-----|-----|-------|---|------|-------|---|
|   | PbxDivVar    | 020AF94A  |        | 6    | 00  | 00  | 00 | 00 | 00   | 77  |     |       |   | Efb  | acer  |   |
|   | PerAssAlwd   | 020ADA6D  |        | 1    | 00  |     |    |    |      |     |     |       |   | Line | 1001  | _ |
| L | PickIfRing   | 020AD148  |        | 1    | 01  |     |    |    |      |     |     |       |   | Dé   | tails |   |
|   | PowBudMain   | 021CE206  |        | 2    | 0B  | 36  |    |    |      |     |     |       |   |      |       | _ |
|   | PowBudMex1   | 021CE228  |        | 2    | 00  | 00  |    |    |      |     |     |       |   | L    | Ire   |   |
|   | PowBudMex2   | 021CE24A  |        | 2    | 00  | 00  |    |    |      |     |     |       |   |      |       |   |
|   | PrefCodec    | 024FE41E- |        | 2 -  | 00  | -00 | -  | -  | -    | _   | _   |       |   |      |       |   |
| Ι | PrefFramin   | 024FF420  |        |      |     |     |    |    |      |     |     |       | ر |      |       |   |
| Г | PreshstrAL - | 8204DA73  |        | 1 _  | 00  | -   | -  | -  | -    | -   |     |       |   |      |       |   |
|   | PrintFault   | 020AEB9C  |        | 1    | 01  |     |    |    |      |     |     | -     |   |      |       |   |
|   | QSIGTcCs4    | 02319DAC  |        | 1    | 00  |     |    |    |      |     |     |       |   |      |       |   |
|   | QSIGlocRTA   | 02319DAD  |        | 1    | 00  |     |    |    |      |     |     |       |   |      |       |   |
|   | R2DDC_ANLG   | 020AD 953 |        | 1    | 00  |     |    |    |      |     |     |       |   |      |       |   |
|   | R2DDC_DDI    | 020AD 952 |        | 1    | 01  |     |    |    |      |     |     |       |   |      |       |   |
|   | R2G-A        | 020AD7D7  |        | 64   | 01  | 3E  | 28 | 28 | 02   | ЗF  | 2F  | <br>Ŧ |   |      |       |   |
|   |              |           |        |      |     |     |    |    |      |     |     |       |   |      |       |   |
|   |              |           |        |      |     |     |    |    |      |     |     |       |   |      |       |   |

#### Flag : AlCodLst = 16 (hex)

| Libellé :  | Adresse :           | Sél. : | Long | Valeur | Format | Elex | - | Ajouter |
|------------|---------------------|--------|------|--------|--------|------|---|---------|
| AAGrDialng | 0217ED60            |        | 1    | 00     |        |      |   | Effacer |
| AAGrTransf | 0217ED5F            |        | 1    | 01     |        |      |   | Endoor  |
| AATypTrf   | 0217ED54            |        | 1    | 02     |        |      |   | Détails |
| ACC_Mode   | 0231C2D4            |        | 1    | 00     |        |      |   |         |
| ACDAutoLog | 02041C9F            |        | 1    | 01     |        |      |   | Lire    |
| ASRRep_IP  | 020AD 96A           |        | 1    | 00     |        |      |   |         |
| AddSpAET 🗕 | <del>824FF588</del> |        | 1 —  | 00     |        |      |   |         |
| AlCodLst   | 024FF565            |        | 1    | 16     |        |      |   |         |
| ArsStarSep | 020AD13F            |        | + -  | -00 -  |        | _    |   |         |
| AttPickDDI | 020AF5D3            |        | 1    | 00     |        |      |   |         |
| AttRoutOos | 020AD 435           |        | 1    | 01     |        |      |   |         |
| BC31k_ISDN | 02319D7D            |        | 1    | 00     |        |      |   |         |
| BC31k_QSIG | 02319DAE            |        | 1    | 00     |        |      |   |         |
| BearCapVoi | 020AD70D            |        | 1    | 00     |        |      |   |         |
| BkAlrmCall | 020AD 964           |        | 1    | 00     |        |      | - |         |
|            |                     |        |      |        |        |      |   | 1       |

#### Flag : SIPInDspNm = 03 (hex)

#### Flag : SIP0gDspNm = 03 (hex)

| ĺ | Divers: Adresses | par libellé |        |      |        |       |        |      |     |   | ×       |
|---|------------------|-------------|--------|------|--------|-------|--------|------|-----|---|---------|
|   | Libellé :        | Adresse :   | Sél. : | Long | Valeur | Fo    | ormati | H    | ex  | • | Ajouter |
|   | RemoveCON        | 020AD6EE    |        | 1    | 00     |       |        |      |     |   | Effacer |
|   | RemoveCPN        | 020AD6ED    |        | 1    | 00     |       |        |      |     |   |         |
|   | RemovePl         | 02319D67    |        | 1    | 00     |       |        |      |     |   | Détails |
|   | ReroutData       | 020AD44A    |        | 1    | 01     |       |        |      |     |   |         |
|   | ReroutOpe        | 020AF492    |        | 2    | 00 00  |       |        |      |     |   | Lire    |
|   | Ringing          | 022E126C    |        | E    | 02_00  | 01_0F | 00     | 23 ( | 00  |   |         |
|   | SIPInDspNm       | 025076EF    | Х      | 1    | 03     |       |        |      |     |   |         |
|   | SIPOgDspNm       | 025076F0    | Х      | 1    | 03     |       |        |      |     |   |         |
|   | -SMSCNum         | 02041D18    |        | 1C   | FE EE  | EF EF | -FF-   | FF-( | 00* |   |         |
|   | SMSenabled       | 02041D34    |        | 1    | 01     |       |        |      |     |   |         |
|   | STATUSconn       | 02319D78    |        | 1    | 01     |       |        |      |     |   |         |
|   | STATUSwglE       | 020AD6EF    |        | 1    | 00     |       |        |      |     |   |         |
|   | SavRdRel         | 020AD968    |        | 1    | 00     |       |        |      |     |   |         |
|   | SecWithDiv       | 02319D77    |        | 1    | 00     |       |        |      |     |   |         |
|   | SecretIntr       | 020AD442    |        | 1    | 00     |       |        |      |     | - |         |
|   |                  |             |        |      |        |       |        |      |     |   | ·       |
|   |                  |             |        |      |        |       |        |      |     |   |         |
|   | Retour           |             |        |      |        |       |        |      |     |   |         |
|   |                  |             |        |      |        |       |        |      |     |   |         |

#### Flag : FaxPasCd = 0F FF (hex)

| 1 | D  | ivers: Adresses | par libellé          |        |      |      |     |    |    |      |     |     |   |     |   |   |         | x |  |
|---|----|-----------------|----------------------|--------|------|------|-----|----|----|------|-----|-----|---|-----|---|---|---------|---|--|
|   |    | Libellé :       | Adresse :            | Sél. : | Long | Vali | eur |    | Fo | rmat | : [ | lex |   | •   |   |   | \joute  | r |  |
|   |    | ExtHttpsPo      | 020DE198             |        | 2    | 01   | BB  |    |    |      |     |     |   |     |   |   | fface   |   |  |
|   |    | ExtLnkClsd      | 020DE19E             |        | 1    | 00   |     |    |    |      |     |     |   |     |   |   | .nace   | _ |  |
|   |    | ExtNameUse      | 020DE167             |        | 1    | 00   |     |    |    |      |     |     |   |     |   | - | Détails | ; |  |
|   |    | ExtNuFoVoi      | 020DE04D             |        | 1    | 22   |     |    |    |      |     |     |   |     |   |   | 1.      |   |  |
|   |    | ExtNumForm      | 0235A601             |        | 1    | 22   |     |    |    |      |     |     |   |     |   |   | Lire    |   |  |
|   | L  | FaxCBActiv —    | <del>-920E1181</del> |        | 1    | 00   | -   | -  |    |      |     |     | - |     |   |   |         |   |  |
| - | Ę. | FaxPasCd        | 0252FC6C             |        | 2    | 0F   | FF  |    |    |      |     |     |   |     |   |   | . ? .   |   |  |
|   |    | FaxToVoic       | 0235A609             | -      | + -  | 00   | -   | -  | -  |      |     |     |   | - F |   |   |         |   |  |
|   |    | FigIntTone      | 0252FB16             |        | 1    | 01   |     |    |    |      |     |     |   |     |   |   |         |   |  |
|   |    | FlgRestRtp      | 020DDB34             |        | 1    | 00   |     |    |    |      |     |     |   |     |   |   |         |   |  |
|   |    | FlgSelfCal      | 020DFCF1             |        | 1    | 00   |     |    |    |      |     |     |   |     |   |   |         |   |  |
|   |    | FlshAsHold      | 020E0179             |        | 1    | 00   |     |    |    |      |     |     |   |     |   |   |         |   |  |
|   |    | Fwd2GenMbx      | 020DE170             |        | 1    | 01   |     |    |    |      |     |     |   |     |   |   |         |   |  |
|   |    | FwdToMe         | 020DDB47             |        | 1    | 01   |     |    |    |      |     |     |   |     |   |   |         |   |  |
|   |    | GAPGainTab      | 023218D4             |        | 1A   | 00   | 06  | 00 | 06 | 00   | 06  | 00  | · | -   |   |   |         |   |  |
|   |    |                 |                      |        |      |      |     |    |    |      |     |     |   |     | 1 |   |         |   |  |
|   |    | Retour          |                      |        |      |      |     |    |    |      |     |     |   |     |   |   |         |   |  |

### 9 informations complémentaires

#### 9.1 téléservice Fax

Pour le bon fonctionnement des fax, il est obligatoire que le téléservice de l'équipement du fax sur l'IPBX soit correctement configuré.

> OMC / Liste des postes\_Bornes / (sélectionner l'eqt du fax) Détails / Téléserv. :

- Service 1 = Fax 2/3
- Service 2 = Téléphone
- Service 3 et 4 = Non défini

#### 9.2 confort d'utilisation

Comment générer une tonalité à la prise du faisceau :

Il faut modifier une adresse remarquable dans les divers libellés : SimDialTon = 01

#### 9.3 table de fin de numérotation

L'utilisation de la « Table de fin de numérotation » permet de s'affranchir de la temporisation de 5s avant de lancer l'appel (pour les préfixes renseignés dans la table).

> OMC / VoIP : Paramètres / onglet « Gateway » cocher « Table de fin de numérotation ».

| Général Gat | eway DSI     | P DHCP          | Télécopie    | SIP     |      |                                                                                        |
|-------------|--------------|-----------------|--------------|---------|------|----------------------------------------------------------------------------------------|
| 5           | 🔹 s Tim      | eout de requ    | ête RAS      |         |      |                                                                                        |
| 50          | 🗘 s Tim      | eout de prés    | ence du Gat  | eway di | tant | la regula la Tabla da fin da num ératation est                                         |
| 500         | 🗘 s Tim      | eout connex     | on           |         |      | cochée, le système ne tient plus compte de<br>la temporisation de 5s pour les préfixes |
| 40          | 🗧 s Tim      | eout de reau    | êle U. e. e  |         | _    | renseignés en Num fermée                                                               |
| 5,0         | 🕽 s H.3      | 23 : Timeout    | de fin de nu | mérotat | on   |                                                                                        |
| V Table de  | e fin de num | érotation utili | sée          | >       |      |                                                                                        |

#### Paramétrer la table comme indiqué ci-dessous :

> OMC / Plan de numérotation / Table des préfixes de fin de numérotation.

| Cpt. de réfé                                                                                     | irence                                                                   | 10                                                                                                    |       | Ajouter                        |
|--------------------------------------------------------------------------------------------------|--------------------------------------------------------------------------|----------------------------------------------------------------------------------------------------|-------|--------------------------------|
| Préfixe                                                                                          | Compteur                                                                 |                                                                                                    |       | Effacer                        |
| #                                                                                                | 0                                                                        |                                                                                                    |       | Lindoor                        |
| 10                                                                                               | 10                                                                       | MILLION CONTRACTOR                                                                                                    | - i I | Modifier                       |
| ×                                                                                                | 0                                                                        | Num ouverte                                                                                                    |       |                                |
| 0                                                                                                | 10                                                                       | Num, fermée                                                                                                    |       |                                |
| Õ0                                                                                               | 0                                                                        | Num. ouverte                                                                                                    |       |                                |
| 10                                                                                               | 4                                                                        | Num, fermée                                                                                                    |       |                                |
| 112                                                                                              | 3                                                                        | Num, fermée                                                                                                    |       |                                |
| 115                                                                                              | 3                                                                        | Num, fermée                                                                                                    |       |                                |
| 116000                                                                                           | ь                                                                        | Num, termée                                                                                                    |       |                                |
| OK<br>ble des p                                                                                  | réfixes de                                                               | Annuler<br>: fin de numérotation                                                                                                    | n     |                                |
| OK<br>ble des p<br>Cpt. de réfé                                                                  | réfixes de<br>réfixes de                                                 | Annuler<br>: fin de numérotation<br>10                                                                                                    | n     | Ajouter                        |
| OK<br>ble des p<br>Cpt. de réfé<br>Préfixe                                                       | réfixes de<br>irence<br>Compteur                                         | Annuler<br>• fin de numérotation<br>10                                                                                                    | n     | Ajouter<br>Effacer             |
| OK<br>ble des p<br>Cpt. de réfé<br>Préfixe<br>115                                                | réfixes de<br>rence<br>Compteur<br>3                                     | Annuler<br>fin de numérotation                                                                                                    | n     | Ajouter<br>Effacer<br>Modifier |
| OK<br>ble des p<br>Cpt. de réfé<br>Préfixe<br>115                                                | réfixes de<br>irence<br>Compteur<br>3                                    | Annuler<br>fin de numérotation<br>10<br>Num fermée                                                                                                    | n     | Ajouter<br>Effacer<br>Modifier |
| OK<br>ble des p<br>Cpt. de réfé<br>Préfixe<br>115<br>115<br>116000                               | réfixes de<br>irence<br>Compteur<br>3                                    | Annuler<br>fin de numérotation<br>10<br>Num, fermée<br>Num, fermée                                                                                                    | n     | Ajouter<br>Effacer<br>Modifier |
| OK<br>ble des p<br>Préfixe<br>115<br>116000<br>118<br>119                                        | réfixes de<br>irence<br>Compteur<br>3<br>6<br>6<br>6                     | Annuler<br>• fin de numérotation<br>10<br>Num fermée<br>Num fermée<br>Num fermée                                                                                                    | n     | Ajouter<br>Effacer<br>Modifier |
| OK<br>ble des p<br>Cpt. de réfé<br>Préfixe<br>115<br>116000<br>118<br>119<br>15                  | réfixes de<br>irence<br>Compteur<br>3<br>6<br>6<br>3<br>2                | Annuler<br>fin de numérotation<br>10<br>Num fermée<br>Num fermée<br>Num fermée<br>Num fermée<br>Num fermée<br>Num fermée                                                                                  | n     | Ajouter<br>Effacer<br>Modifier |
| OK<br>ble des p<br>Cpt. de réfé<br>115<br>116000<br>118<br>119<br>15<br>17                       | réfixes de<br>réfixes de<br>compteur<br>3<br>6<br>6<br>3<br>2<br>2       | Annuler<br>fin de numérotation<br>10<br>Num fermée<br>Num fermée<br>Num fermée<br>Num fermée<br>Num fermée<br>Num fermée<br>Num fermée<br>Num fermée                                                      | n     | Ajouter<br>Effacer<br>Modifier |
| OK<br>ble des p<br>Préfixe<br>115<br>116000<br>118<br>119<br>15<br>17<br>18                      | réfixes de<br>irence<br>Compteur<br>3<br>6<br>6<br>6<br>3<br>2<br>2<br>2 | Annuler<br>fin de numérotation<br>10<br>Num fermée<br>Num fermée<br>Num fermée<br>Num fermée<br>Num fermée<br>Num fermée<br>Num fermée<br>Num fermée<br>Num fermée<br>Num fermée                          | n     | Ajouter<br>Effacer<br>Modifier |
| OK<br>ble des p<br>Cpt. de réfé<br>Préfixe<br>115<br>116000<br>118<br>119<br>15<br>17<br>18<br>3 | réfixes de<br>rence<br>Compteur<br>3<br>6<br>6<br>3<br>2<br>2<br>2<br>4  | Annuler<br>fin de numérotation<br>10<br>Num. fermée<br>Num. fermée<br>Num. fermée<br>Num. fermée<br>Num. fermée<br>Num. fermée<br>Num. fermée<br>Num. fermée<br>Num. fermée<br>Num. fermée<br>Num. fermée | n     | Ajouter<br>Effacer<br>Modifier |

Attention, cette liste n'est pas exhaustive, elle couvre les séries les plus utilisées.

A l'usage, cette liste est susceptible d'évoluer.

Un numéro absent de la liste sera émis à l'expiration de le temporisation « H323 : Time out de fin de numérotation ».

#### 9.4 redirection interne des « auto-appel » externe

Il existe sur Business Internet Voix Série 2, un blocage des auto-appels externe *(un usager interne compose le numéro externe de sa propre installation)*, dans ce cas le réseau envoi l'occupation.

**Explication :** Le réseau n'accepte pas les appels sortant lorsque le numéro d'identifiant de l'appelant est identique au numéro de la destination de l'appel.

#### Dans quel cas cela se produit :

- Un poste sans numéro SDA et sans Clip/Colp, appelle le numéro NDI de l'IPBX, mais c'est le numéro NDI qui est envoyé comme identifiant de l'appelant sur le réseau. Le réseau rejette l'appel et envoie l'occupation.
- 2. Un poste avec un numéro SDA appel son numéro SDA, il envoie son propre numéro SDA comme identifiant de l'appelant sur le réseau. Le réseau rejette l'appel et envoie l'occupation.

#### Dans quel cas cela ne se produit pas :

- Un poste sans numéro SDA et sans Clip/Colp, appelle le numéro SDA d'un poste, le numéro identifiant de l'appelant est différent du numéro de la destination. Le réseau accepte l'appel. Cette manœuvre consomme des ressources IP inutilement.
- Un poste avec un numéro SDA, appelle le numéro NDI, le numéro identifiant de l'appelant est différent du numéro de la destination. Le réseau accepte l'appel.
   Cette manœuvre consomme des ressources IP inutilement.

Il est possible, à l'aide des tables ADL, de rediriger vers leurs destinations internes, les appels externes qui correspondent aux numéros attribués à l'IPBX.

Cette programmation n'est pas obligatoire pour le bon fonctionnement de l'IPBX sur Business Internet Voix Série 2.

9.4.1 configurer les Tables ADL pour la redirection interne des « auto-appel » externe.

#### configurer la « listes des faisceaux » ADL

OMC expert / Plan de numérotation / Appel Direction Logique / Listes des faisceaux

- 1. Clic droit dans la zone vierge et « Ajouter » une ligne. Noter le numéro de la ligne ainsi créée.
- 2. Dans la case « Index », sélectionner « Local »
- 3. Clic droit et « Appliquer »

#### configurer le « Tableau ADL »

#### > OMC expert / Plan de numérotation / Appel Direction Logique / Tableau ADL

- 1. Clic droit sur le « OUI » de la dernière ligne et « Ajouter » une ligne
  - a. Réseau = pub
    - b. Préfixe = 0123456789 (entrer le numéro NDI complet)
    - c. Gamme = champ vide
    - d. Remplacer = 9 (entrer le numéro interne, pour le NDI c'est en général le 9 pour le GR OP)
    - e. List fsc. = (entrer le numéro de la ligne créée § 9.4.1.1)
    - f. Appelé (ISVPN/H450) = het
    - g. Remarque = *champs vide*
    - h. Taxation = vide
    - i. Appelant = Implicite
    - j. Appelé/PP = Implicite
  - k. Destination = Pas IP
- 2. Clic droit dans la zone vierge et « Appliquer »

Utiliser la même procédure pour les numéros SDA.

Lorsque les numéros SDA sont distribués dans l'ordre des numéros internes, il est possible d'utiliser une gamme pour réduire le nombre de lignes dans la table ADL.

#### Capture d'écran d'un exemple de table ADL pour la redirection interne de « auto-appel » externe

- Le numéro NDI = 0123456789 redistribué en interne vers le groupement OP (9)
- Une séquence SDA 0123456790 à 799 redistribuée en interne vers les postes 100 à 109.
- Un numéro SDA 0123456800 redistribué en interne vers le poste 134.

| <u> Eichier Communication Afficher [</u>                                                                                                    | ivers <u>?</u> |        |            |         |           |            |                    |          |          |           |           |             |
|----------------------------------------------------------------------------------------------------|----------------|--------|------------|---------|-----------|------------|--------------------|----------|----------|-----------|-----------|-------------|
| 0 📽 🖬 🗑 📽 🚳 🚺 🤶                                                                                                    |                |        |            |         |           |            |                    |          |          |           |           |             |
| омс                                                                                                    | Table          | au ADL |            |         |           |            |                    |          |          |           |           |             |
| - Table des préfixes de fin                                                                                                    | Ac             | Réseau | Préfixe    | Gamme   | Remplacer | Liste Fsc. | Appelé(ISVPN/H450) | Remarque | Taxation | Appelant  | Appelé/PP | Destination |
| 🖨 🦲 Appel Direction Logique                                                                                                    | Oui            | pub    | 0          |         | 0         | 1          | het                |          | Vide     | implicite | implicite | Gateway     |
| Tableau ADL                                                                                                    | Oui            | pub    | 1          |         | 1         | 1          | het                |          | Vide     | implicite | Numéros A | Gateway     |
| Paramètres de Gatew                                                                                                    | Oui            | pub    | 3          |         | 3         | 1          | het                |          | Vide     | implicite | Numéros A | Gateway     |
|                                                                                                    | Oui            | urg    |            |         |           | 1          | het                |          | Vide     | implicite | implicite | Gateway     |
|                                                                                                    | Oui            | pub    | 0123456789 |         | 9         | 2          | het                |          | Vide     | implicite | implicite | Pas IP      |
|                                                                                                    | Oui            | pub    | 0123456    | 790-799 | 100       | 2          | het                |          | Vide     | implicite | implicite | Pas IP      |
| - Groupes des Jours                                                                                                    | Oui            | pub    | 0123456800 |         | 134       | 2          | het                |          | Vide     | implicite | implicite | Pas IP      |
| Image: 1 model = 1 model = 1 mod | 1.             |        |            | m       |           |            |                    |          |          |           |           |             |